# EduCorp (educorponline.com) User's Guide

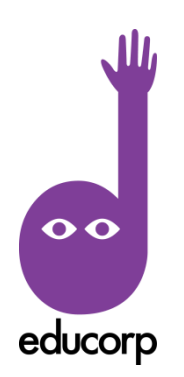

Educator

Supplier

Dual

Student

Organisation

Mentor

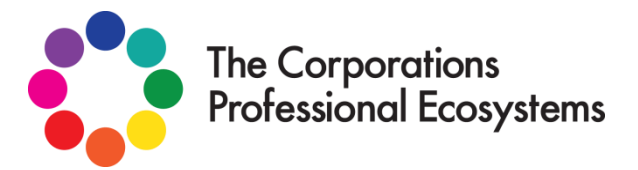

## Foreword

Hi and welcome to EduCorp,

By now you have explored the site and found that this learning platform is a comprehensive ecosystem designed for Educators and Organisations - communities of practice, which are part of the professional biosphere.

The purpose of this User Guide is to provide you with information to maximize your accessibility to this cloud based software, designed by educators to address the shifting paradigm in education, training and "real learning".

The guide will initially address each of the **features** of the website and then make **recommendations for users, with various roles**, within the ecosystem, to make the most of the tools, connections and opportunities that present themselves or which have been self-selected.

The design of this software is based on extensive research -

- ways of learning / thinking pedagogy / androgogy / heutogogy
- instructional design personal learning pathways
- functioning of the human brain memory and "depth of learning"
- current learning theory connectivism
- learner centred approach a human process
- current professional learning practice
- practical daily needs of educators preparation> lead learner> feedforward; demonstrating "CPD" Continuing Professional Development (Learning); Resources; Open source materials; Mentorship; Ignition.....

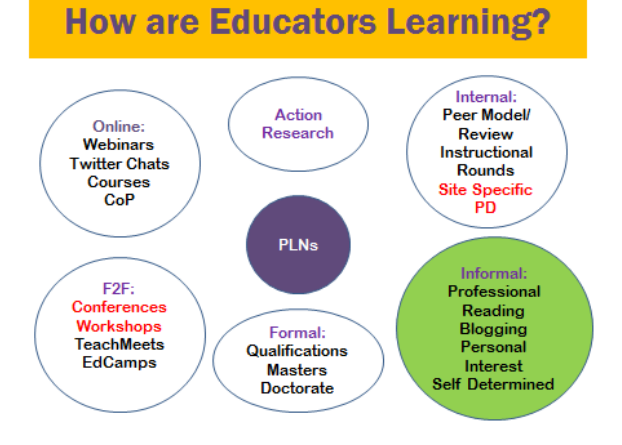

### Where do we want to be?

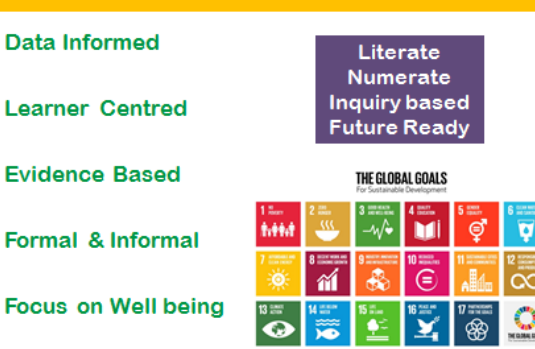

## About U;

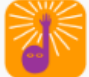

EduCorp is the first in a series of Professional Ecosystems, designed by experts from each industry – practical, purposeful, "real". You can take your learning and connect to curated information and resources tailored to your needs and personal pathway. We are Educators from across all sectors early years/ elementary/ high school/ vocational education/ university / professional & corporate training – teachers and instructional designers with a view to a preferred future for learning.

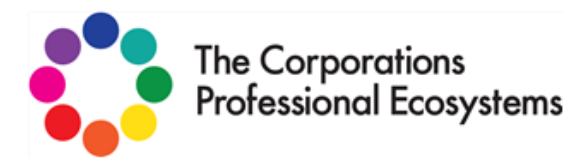

### Why make EduCorp the First Ecosystem?

Train the Trainer (Paradigm Shift)

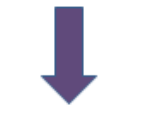

Educate the Educators

Why "The Global Goals for Sustainable Development"?

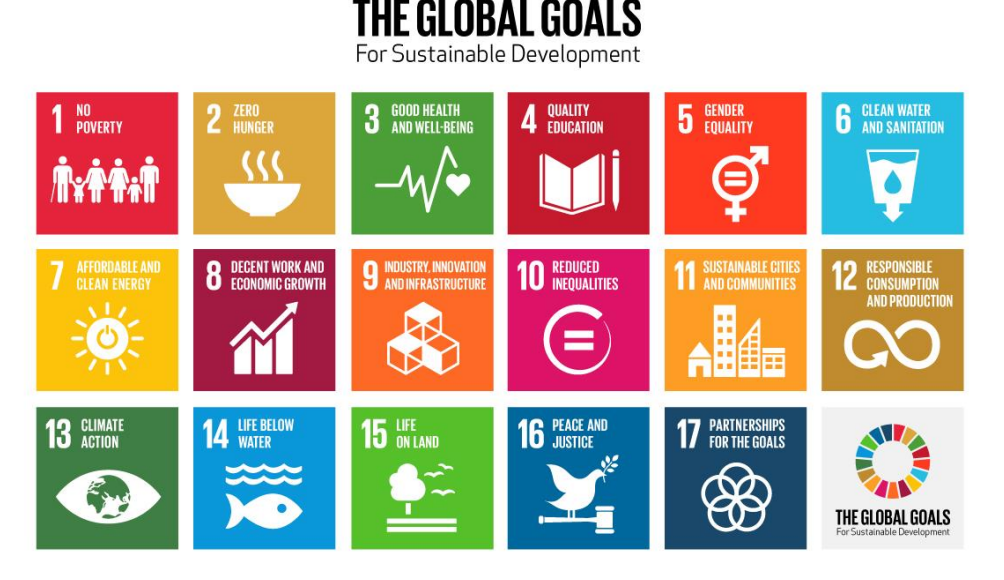

In September 2015, the United Nations endorsed the Global Goals to address the many challenges facing life on Earth. We have no direct affiliation with the authors and have no intention to be glib, demean the goals or use them for financial gain – merely to place the goals at the forefront of consciousness and consideration. We seek to promote the Global Goals in all endeavours.

## **Landing Page**

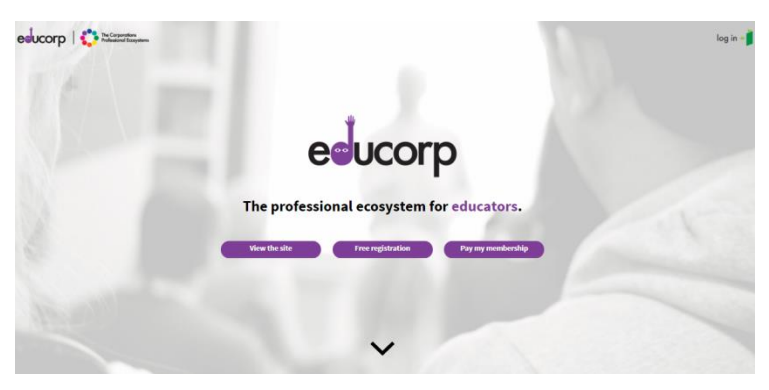

If you are reading this guide you have already found your way past the landing page in one of 3 ways:

- Viewed the site
- Signed up for Free registration
  - Payed my membership

By scrolling down on the landing page you will find

- ✓ our "Welcome" Video
- ✓ Feature descriptions
- ✓ Reference to the "Global Goals for Sustainable Development"
- ✓ Table of inclusions per user type
- ✓ A special message to EduCorp Community Investors
- The location to register via an identified social media account or solely on this site – your responses start the customization of this site to your needs. By identifying your user type you will be pointed toward particular site features.

## Navigation

|          | Home               | Navigating the site:                                                                                        |
|----------|--------------------|----------------------------------------------------------------------------------------------------|
|          |                    | Menu Bar                                                                                                    |
| <b>_</b> | Course Warehouse   | Each of the items on the Menu will take you directly to a key feature of the site.                          |
| 1        | EduBrowse          | The roles within the site you have been attributed, will determine the length of the menu bar for the user. |
| В        | EduCorp Blog       |                                                                                                    |
| -        | ePortfolio         | <i>Breadcrumbs</i><br>Another shortcut when moving between different elements                               |
| T        | Heutology          | is the trail of breadcrumbs which can return you quickly to<br>an instance in the same path.                |
|          | Learning Log       |                                                                                                    |
|          | Noticeboard        | eeucorp                                                                                                    |
|          | Resoure Store      | Home P Resource store P Heek Open source Resources                                                          |
| Ŀ        | Time's On          | <i>Hashtags</i><br>There are many different types of hashtag within this                                    |
| ¥        | Work-Life Balance  | system:<br>Interest Tags                                                                                    |
|          | WOT's What         | Supplier Tags<br>Organisational Tags                                                                        |
| •••      | Supplier Dashboard | By selecting a tag it will take you to a reference of items tagged with the same word.                      |
|          | Admin Dashboard    | Choosito!                                                                                                   |
|          | EduCorp            | Search Bar                                                                                                  |
|          |                    |                                                                                                    |

Enabling a search of the whole site or a specific section, the search bar is designed to make the locating of information quick.

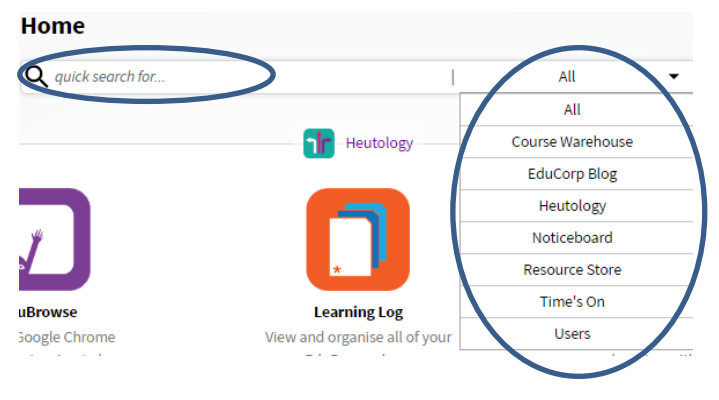

### Home

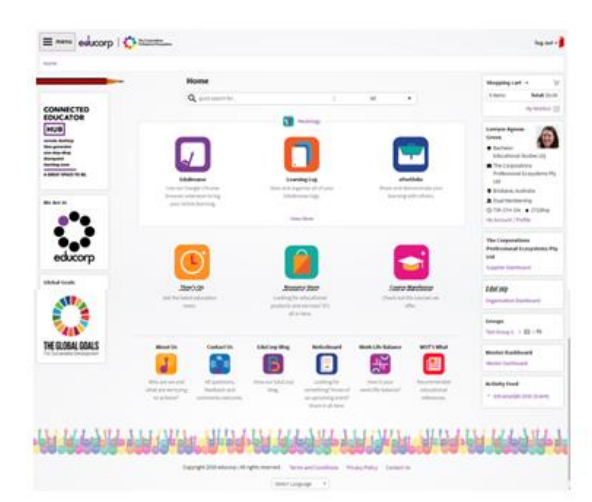

Make yourself right at "**home**". This is the place to launch from, into the ecosystem designed to cater for all of your needs as an Education Professional.

Selecting the EduCorp logo on the top left side of each screen will always bring you **home**.

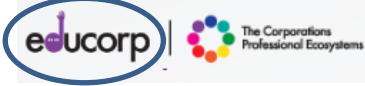

The **pencil** is symbolic of the paradigm shift and innovation of the 20th century in education, this website is designed to be the shift to the 21<sup>st</sup> Century – a tool to evidence progress and growth by self selection.

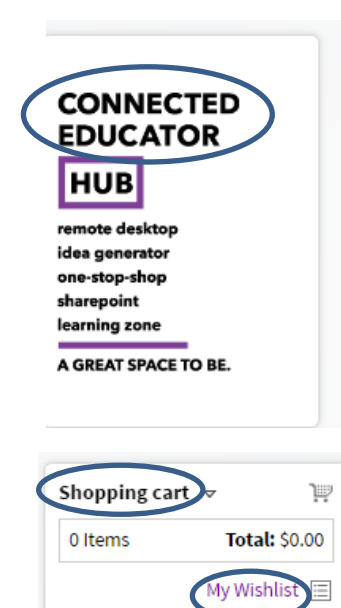

Familiarity with the term **"connected educator"** is indicative of exposure to social media and online professional learning. The block on the left of screen suggests ways of thinking about the potential of the ecosystem.

Beneath this block are the scrolling **loges** of organisations and suppliers who are engaged on site.

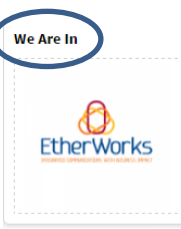

The **shopping cart** on the top right is solely for the purchase of memberships or EduCorp Exclusive products that may be on offer. All other products/ services are dealt with directly by supplier. You can also view resources that you have added to your **wish list** from all suppliers.

**My account/profile** is a key element in customizing what is offered to you in the way of learning material, keeping all relevant professional information together. Personal details from the profile are embedded in other aspects of the site.

**Dashboards** relevant to roles are also on the right, with an **Activity Feed**. The activity feed highlights news, notices, posts and achievements.

Copyright 2016 educorp | All rights reserved. Cerms and Conditions Privacy Policy Contact Us Select Language Feedback ered by Google Transla

At the bottom of the home page are the **terms and conditions** of using the site and **privacy policy** –it is always wise to read these, to know your rights as a user. Next is **contact us**, the site administrators, if you find a bug or need help. There is a **feedback** link for you to leave any comments, we always like good news! **Google Translate** has been embedded so that this is truly a global co-operative and users from around the world can utilize the tools and offerings.

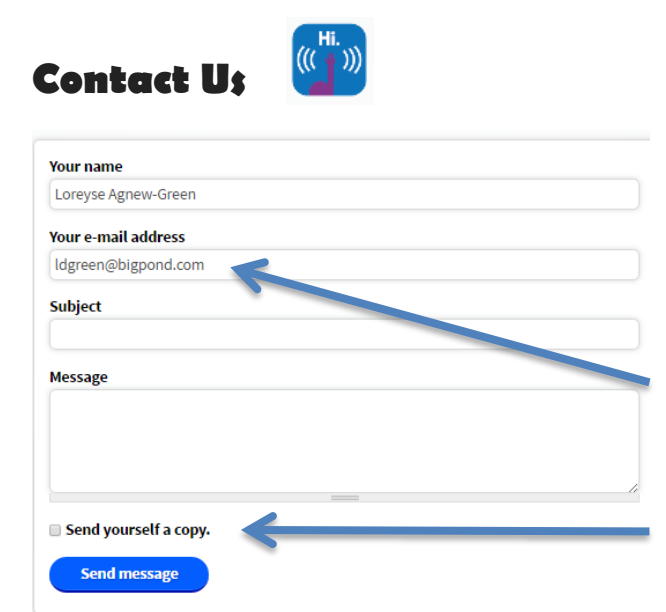

We want to make it easy for you to communicate with us. We are happy to receive suggestions or be notified of any inappropriate activity.

Your details are prefilled, directly from your profile.

Remember to send yourself a copy if you want to keep a record.

### My account/ profile

A block on the top right of the home page customizes the site to make it "all about you". The **thumbnail** allows an image and gives details about your highest formal qualification, organisations to which you have connected your location, membership type and current time/xP status as well as having the link to the complete profile.

Once inside the profile, your name appears at the top. The first part of the profile indicates your **user types** and then there is a system to **quick navigate** the

profile.

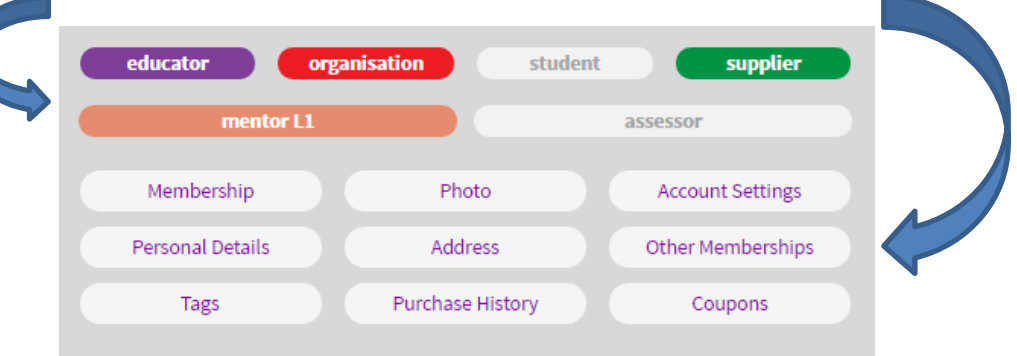

### Membership

Membership Number: Membership Created: Membership Status: Membership Type: Next Renewal:

Photo/Logo

Next is the **Membership** section, which provides you with insystem information, like your membership number, date of sign up, status, type and next renewal.

All sections of the profile are **editable**.

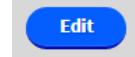

Edit

This is where you can **cancel your membership** if for any reason you are dissatisfied.

The photo/logo allows you to upload png or jpeg **images** to your thumbnail or organization and you can add a **website url**.

| Account Settings | You can give as much or little away about yourself as you<br>This is where you <b>manage your membership / profile</b> | ı like.<br>• |
|------------------|----------------------------------------------------------------------------------------------------|--------------|
| Email Address    | Change your password                                                                                                   |              |
| User Type        | Change your email                                                                                                    |              |
|                  | <ul> <li>Indicate your user type</li> </ul>                                                                            | Edit         |
|                  | <ul> <li>Join or create an organization – lock in and out</li> </ul>                                                   |              |
| Organisation     | <ul> <li>Add your highest Education Qualification</li> </ul>                                                           |              |
|                  | <ul> <li>Suppliers add your company name</li> </ul>                                                                    |              |
|                  |                                                                                                    |              |

First Name Last Name Education Qualification **Company Name Blog URL** ePortfolio URL My Employer URL My Curriculum URL My Registration URL My Union URL My LMS/CMS URL Twitter Phone Number Date of birth Profile Visibility

### Address

Home Address Postal Address Business Address

Personal Details Again, provide as much or little as you like, we are an organization which has no interest in mining individual's personal details rather observing general behaviours.

Edit

By adding the specified **urls** in this list you will be able to directly access these sites from within EduCorp.

As **Twitter** is utilized by many educators to chat and share resources a space has been made to record your handle. We haven't built in birthday messages yet, but who knows in future developments.

**Profile Visibility** is where you can choose to stay at the private setting or move to having a public profile where other members can find you on site.

| Profile Visibility                                                                                                    |
|----------------------------------------------------------------------------------------------------|
| ○ Private                                                                                                    |
| Public                                                                                                    |
| Setting your profile to public will allow other members to search for your name through the site. Other<br>members will be able to see your: photo, name, qualification, email, blog, twitter, employer/company<br>name and your location. |

The reason for the 3 addresses? Location; delivery; brand

Coupons

### **Other Memberships**

**Educator Tags** 

Supplier Tags

Record your **membership** numbers for any other work related organisations - eg. union, USI

**Tags** are used extensively throughout the site to organise information to make it easily retrievable. Educator, Supplier and Interest tags all appear on the profile. Each is editable.

Purchase History This only tracks onsite spending.

> Some suppliers offer site created coupons, this is where your collection can be held.

### Edit

## Consultancy Interest Tags self-selected lea

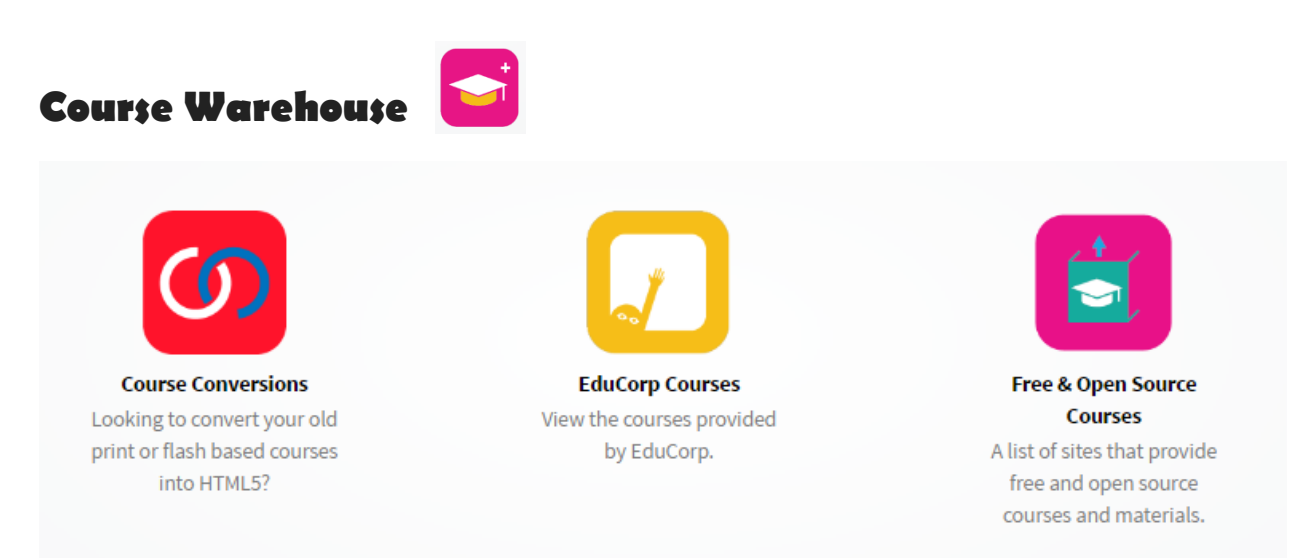

Made up of 3 subcategories – the warehouse is where to come if you prefer structure and a pre-determined path for your learning.

**Course Conversions** is a service offered on the site to busy educators who would like to have some of their best work converted to be web ready. Aspin Group, our partner instructional design team, are offering conversion and design. Simply follow the link.

### EduCorp Courses

The vision is to host a broad offering of Educator focused courses, designed to meet the needs of educators everywhere. You are welcome to host your course on our customized **Moodle**. Consider if this will be a free course or PAYG "Pay as you go". The management of courses and support are provided by Aspin Group.

### Free & Open Source Courses

Many institutions, companies and individuals offer free courses. Open source means that it is available for everyone to share and customize to suit their needs.

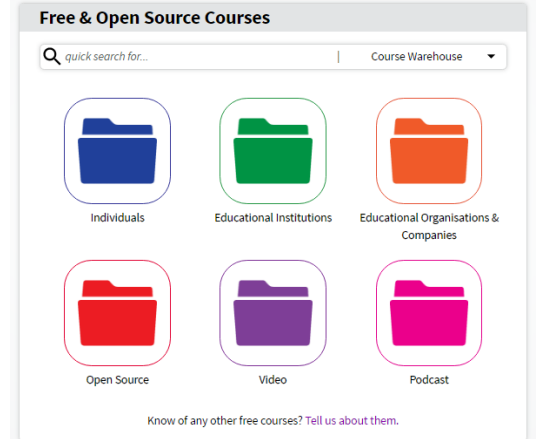

Highlighting:

- Individuals
- Educational Institutions
- Educational Organisations / Companies
- Open Source
- Video
- Podcast

Each section takes you to a **series of links** to explore – like a filing cabinet. Below are some tagged examples, suggested places to explore. Select the logo or link to take you directly to the site, alternatively choose the tags and find out what else is on site with the same hashtag. Video

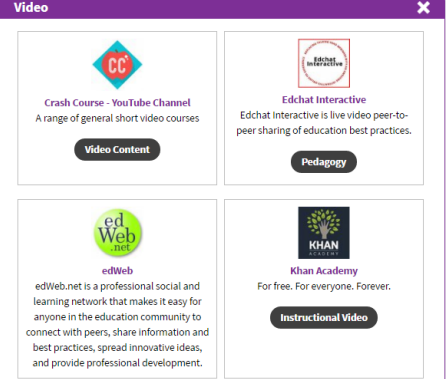

## EduCorp Blog

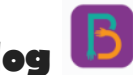

Our blog contains a series of articles, designed to address contemporary topics, with a future focus. Picking up buzz words, investigating WOT (Web of Things / Web of Thoughts) developments, sharing news from within the co-operative, the blog reflects purpose.

#### 12 | Page

## Heutology <mark>1</mark>

This is a learner centred

ecosystem. The learner determines their own path. They can seek guidance from mentors with expertise in particular areas.

The term "Heutology – a collection of self-determined

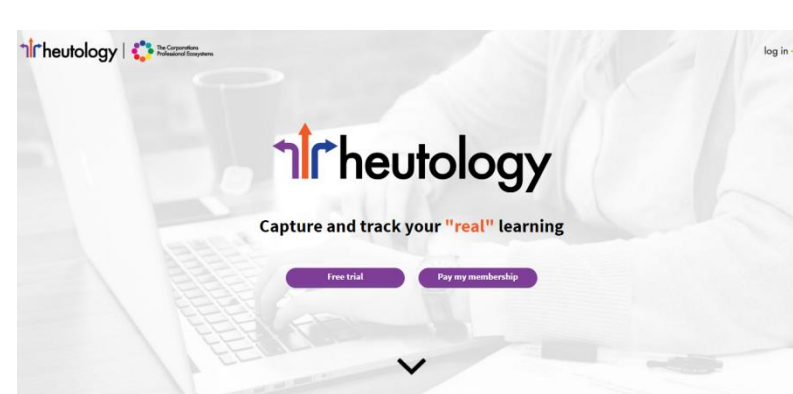

learnings" is derived from the word Heutology, coined in 2000 by Hase & Kenyon, is learning beyond being guided or given limited options, like adaptive learning. **The learner is in the driver's seat**.

| Heutagogy                                               | $\Rightarrow$           |                                                                                        | Heutolog                                                                                | у                                                                                                |
|---------------------------------------------------------|-------------------------|----------------------------------------------------------------------------------------|-----------------------------------------------------------------------------------------|--------------------------------------------------------------------------------------------------|
| Pedagogy<br>How Undergraduates Learn                    |                         | Heutology (Self I<br>evidencing and<br>developing you<br>reflections on you<br>product | Determined Lea<br>demonstrating<br>own materials<br>ur own learning<br>cts to your lear | arning Repository)<br>depth of learning<br>, expressing your<br>g, and linking these<br>ning log |
| Adult Learning<br>Heutagogy<br>Self Determined Learning | (Heutagogy<br>Community | Hunter and Gatherer                                                                    | Organiser and Evidencer                                                                 | Processor and Expressor                                                                          |

Heutology is featured as the most significant tool on site, it is made up of the Trilogy, three applications working together in a learning flow.

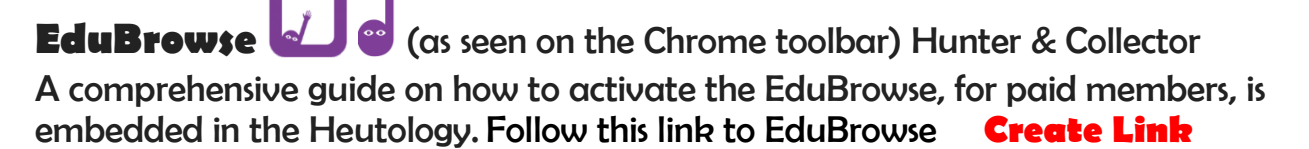

How do Luse it?

|                                                                                                    | Create a log entry for a single page | + |
|----------------------------------------------------------------------------------------------------|--------------------------------------|---|
| How do l install it?<br>1) Click on the link below to open the extension in the Google Chrome store. | Capture all pages for a session      | + |
| Download                                                                                             | Add a tag                            | + |
| 2) Click on the 'Add To Chrome' button to install the extension in your browser.                     | Record a reflection/comment          | + |
|                                                                                                    | Quote/annotate                       | + |
| × ×                                                                                                  | Highlighter colour                   | + |
|                                                                                                    | Record your questions generated      | + |
|                                                                                                    | Create a screen capture              | + |
| G+I K 0                                                                                              | Share to EduCorp                     | + |
|                                                                                                    | Hide and show the toolbar            | + |

### 🕂 🚽 00:01:25 🕕 😋 🥥 🖉 💌 🛍 ? 🖻 🖈 🗙

Features on EduBrowse include:

- Mobile tool bar, able to be relocated to the best place on the page
- A Clock to time learning instances, including pause, rewind and the infinity symbol, indicating a session of learning where nodes/websites

visited are included in the log automatically as a group.

Tags – each action that is taken using the EduBrowse is rewarded in **xPs** (experience points). The subtle **gamification** of the site is designed to increase engagement. Tagging an article once read earns 5 xPs. The act of reading for up to 5mins is worth 20 xPs and so it goes.

### • The speech bubble indicates a place for **reflection**, recording your

thoughts or summarizing a response to: an article, video, podcast or learning object.

Reflection/ Comment - "What I have learned" or a Set of notes

□ Ways in which the content of the activity relates to my knowledge as a teacher or to my classroom practice

- $\square$  How this content contributes to my ability to meet the learning needs of my students
- □ Ideas I could use to develop or improve my practice

□ Obstacles that might impact on my applying these ideas and how I might overcome these obstacles

□ Changes others will see in my practice as a result of this activity

 $\hfill\square$  How I might evaluate if I have been successful in applying ideas and changes

- □ Ways I could share my learning with colleagues
- □ Further professional development that could help me implement the ideas.
- Quotation Marks where highlighted **quotes** are captured and stored as part of a learning log entry and an **automated bibliography** is generated.
- Question Mark if during a learning instance a question arises that leads to **further inquiry**, capture it, record it and the question will be sent to the top of your Learning Log in Learning Analysis > Determine My Learning to be addressed at a later time, rather than lost.
- Images Screen captured To capture and include **images** as part of the learning process, keep for revisiting, include in ePortfolio acknowledging the original source.
- The arrow indicates **sharing** the article/ url with the rest of EduCorp on the "Time's On" RSS feed all for xPs, to acknowledge your **contributions** to the learning of all and curate to your like interested peers.

Bu

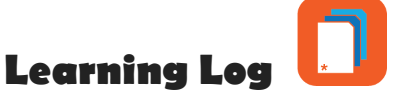

### Organiser and Evidencer

| isiness (29)<br>lessings | Create a manual log entry Total Time Logged 73h 17m 10s                                                                     | Earned         |
|--------------------------|----------------------------------------------------------------------------------------------------|----------------|
|                          | Learning Analysis                                                                                                    | n 👓<br>+       |
|                          | Determine My Learning - Objectives                                                                                          | +              |
|                          | Learning Analytics                                                                                                    | +              |
|                          | ₽ Filters                                                                                                    | Show           |
|                          | Title Time Date*                                                                                                    |                |
|                          | Domains 0s 09 Oct,<br>06:17PM                                                                                               | edit<br>delete |
|                          | https://dcc.godaddy.com/dcc50/Default.aspx?isc=gofdbau11                                                                    | 20xp           |
|                          | Managing the Work/School-Life Balance - Brighton College<br>Work School Life work life balance 2m 55s 01 Oct,<br>well beine | edit<br>delete |

The Learning Log is a structure for **organising** self-determined learning so that it can be utilized to **evidence** the learning work, knowledge and understandings of an individual in an unlimited, but retrievable, series of learning instances. Much like the human brain, stored in the memory but never forgotten.

### Learning Log Entries

As a brain's synapses can be trimmed, so can the instances that the learner deems, upon reflection, as purpose free – **edit and delete**.

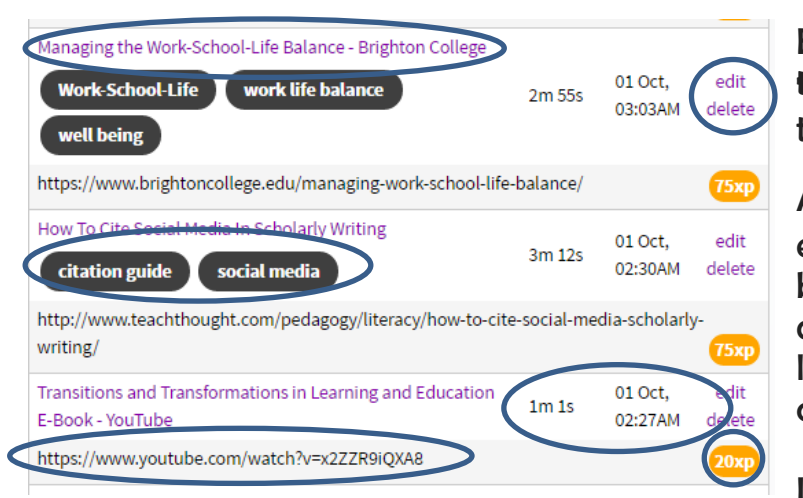

Each entry on the log has a **title** which takes the learner to an **item summary**.

As users **tag** the entries, it will enhance retrieval via filtering but will also add to the deepening of reflection in labelling and collating / curating.

Length of processing time,

**date, time of ignition and the url reference** are all part of the Learning Log entry. As well as the attributed **xPs, experience points,** which can be enhanced according to the amount of time and effort put into the demonstration / evidence of understanding.

### There are 2 ways to create a learning log entry

- Via EduBrowse Chrome extension
- Manually found at the top of the learning log

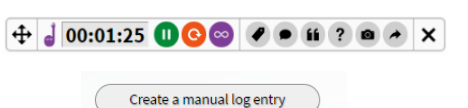

### Filtering the logged items

|                             | Hide                                                                         |
|-----------------------------|------------------------------------------------------------------------------|
| URL contains:               |                                                                              |
| Date to:                    |                                                                              |
| Organisation Tag            |                                                                              |
| • Any -                     | •                                                                            |
| - Any - Compliance Currency |                                                                              |
|                             |                                                                              |
|                             |                                                                              |
|                             | URL contains:<br>Date to:<br>Organisation Tag<br>Any-<br>Compliance Currency |

Between the Learning Analytics and the aggregated log proper, is **Filters.** By selecting "Show" a selection of ways to filter are offered: By

- Words in Title
- Words in url
- Date
- Personal tag
- Organisational tag

It is at this point that the system can also only display items identified as Capability, Competency, Compliance or Currency, depending on who the log is intended for, the audience.

### What type of learning is this?

Educators are in a constant state of learning, capturing the real learning is the challenge, fulfilling **compliance** requirements, as determined by employers or boards of registration are "Must do" items. **Competencies** are demonstrated **evidence** of skills or knowledge being obtained, the "Can do"s. **Capabilities** are those skills / competencies that you "Could do" based on previous experience and potential. The evidencing of **Currency** is indicative of how recently learning has been updated.

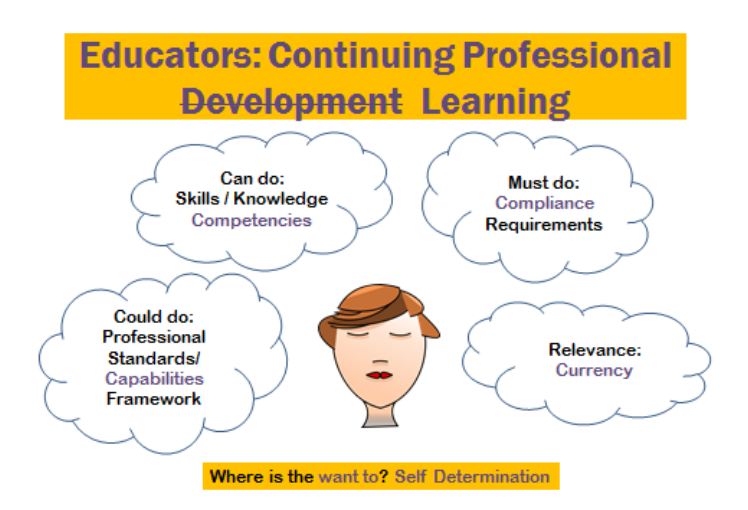

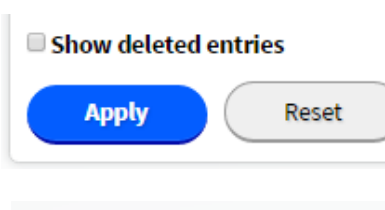

This is also where **deleted items** can be restored as the content is saved – just in case.

Once the filtering have been selected then the user can **apply or reset** according to their need.

#### How To Cite Social Media In Scholarly Writing

| <b>Q</b> quick search for                                                                                                    | Heutology 🗸                                                                                                    |
|----------------------------------------------------------------------------------------------------|----------------------------------------------------------------------------------------------------|
|                                                                                                    |                                                                                                    |
| Edit Share                                                                                                    |                                                                                                    |
| Canability Competency Compliance                                                                                                    | a Ourroncy                                                                                                    |
| Competency Competency                                                                                                    | e Currency                                                                                                    |
| citation guide social media                                                                                                    |                                                                                                    |
|                                                                                                    |                                                                                                    |
| Date:<br>1st October, 2016 - 2:30AM                                                                                                    |                                                                                                    |
| URL:                                                                                                    |                                                                                                    |
| http://www.teachthought.com/pedagogy/literacy/<br>writing/                                                                                 | /how-to-cite-social-media-scholarly-                                                                               |
| Time Spent:<br>3m 12s                                                                                                    |                                                                                                    |
| Quotes:                                                                                                    |                                                                                                    |
| Of course, citation style matters, and the two                                                                                             | o most popular are the APA and MLA                                                                                 |
| As media becomes more nuanced, new moda<br>channels to distribute their thinking-and eve<br>source of information (see wikipedia, twitter. | alities emerge, authors use new<br>en as the "crowd" becomes a legitimate<br>, erc.), new rules for governing that |
| Reflection / Comments:                                                                                                    | ,,,                                                                                                    |
| Very handy - Jason might like to put this up on the                                                                                        | e heutology - in the eportfolio                                                                                    |
| Global Goals:                                                                                                    |                                                                                                    |
| 4 COULTION                                                                                                    |                                                                                                    |
| Screen Captures:                                                                                                    |                                                                                                    |
| Suid-Malo Color Gale                                                                                                    |                                                                                                    |
| Copy to an ePortfolio artefact                                                                                                    |                                                                                                    |
| Qualac                                                                                                    |                                                                                                    |
| Reflection / Comments                                                                                                    |                                                                                                    |
| Screen Captures                                                                                                    |                                                                                                    |
| ePortfolio                                                                                                    |                                                                                                    |
| 21st Century Learner                                                                                                    | •                                                                                                    |
| Copy to the selected arte. act                                                                                                    |                                                                                                    |
| OR                                                                                                    |                                                                                                    |
| Copy to a new arteract                                                                                                    |                                                                                                    |
|                                                                                                    |                                                                                                    |
| Edit                                                                                                    |                                                                                                    |

#### Item Summary

By selecting the logged items title (in purple) you open the **Item Summary** 

An example is shown "How to Cite Social Media in Scholarly Writing"

Note, at the top and bottom of the item summary are 2 choices:

- edit
- share

**Edit** will take you to the back end of the item where item xP value, processing, choice of demonstrated learning, and more, can be adjust on each item.

**Share** is where you

can choose to share to a learning pod/ group, "Time's on" feed or email a friend.

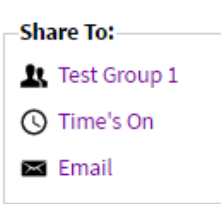

This is followed by the

series of information captured by the EduBrowse. Some of these items have been added to increase depth of processing by going to the back end of the

item.

The other important function found on the item summary is **copy this information to an ePortfolio artefact**. Quotes, reflections and screen captures can be sent to your ePortfolio to used as a reference in expressing your understanding. It is a matter of choosing the relevant artefact or creating a new one.

#### 17 | Page

| quick search for                                                                                                    |                                                                                     |                                       | Heuto                      | logy        |
|----------------------------------------------------------------------------------------------------|-------------------------------------------------------------------------------------|---------------------------------------|----------------------------|-------------|
| Capability item 🖉                                                                                                    | Competency item                                                                     | Compliance ite                        | em 🗆 Currene               | cy item     |
| Title                                                                                                    |                                                                                     |                                       |                            |             |
| How To Cite Social Me                                                                                                    | dia In Scholarly Writi                                                              | ng                                    |                            |             |
| 101                                                                                                    |                                                                                     |                                       |                            |             |
| http://www.teachthou                                                                                                    | ught.com/pedagogy/                                                                  | literacy/how-to-ci                    | te-social-medi             | a-scholarly |
| Date                                                                                                    |                                                                                     |                                       |                            |             |
| Day Month Yea                                                                                                    | r Hour Minu                                                                         | ite                                   |                            |             |
| 1 • Oct • 20                                                                                                    | 2 30                                                                                | ▼ am ▼                                |                            |             |
| Time Spent                                                                                                    |                                                                                     |                                       |                            |             |
| 0 • hrs 3 • r                                                                                                    | nins 12 🔻 secs                                                                      |                                       |                            |             |
| Quotes (pptional)                                                                                                    |                                                                                     |                                       |                            |             |
| Of course, citation s<br>and MLA                                                                                                    | tyle matters, and the                                                               | two most popula                       | r are the APA              | Remo        |
| As media becomes r<br>use new channels to                                                                                                    | nore nuanced, new r<br>distribute their thin                                        | nodalities emerge<br>king–and even as | , authors :<br>the "crowd" | Remo        |
| Add another item                                                                                                    | )                                                                                   |                                       |                            |             |
|                                                                                                    |                                                                                     |                                       |                            |             |
| citation guide, soci                                                                                                    | al media 🗴                                                                          |                                       |                            |             |
| citation guide, soci                                                                                                    | al media 🗴                                                                          |                                       |                            | 0 (A        |
| citation guide, soci                                                                                                    | al media x                                                                          |                                       |                            | 0 (A        |
| citation guide, soci                                                                                                    | al media x                                                                          | on the heutology                      | r - in the eportf          | O (A        |
| citation guide, soci<br>effection/Comment<br>Very handy - Jason mi                                                                                                    | al media x                                                                          | on the heutology                      | r - in the eportf          | O A         |
| citation guide, soci                                                                                                    | al media x                                                                          | on the heutology                      | r - in the eportf          | O A         |
| citation guide, soci                                                                                                    | al media x                                                                          | on the heutology                      | r - in the eportf          | O (A        |
| citation guide, soci                                                                                                    | al media x                                                                          | on the heutology                      | '- in the eportf           | O (A        |
| citation guide, soci                                                                                                    | al media x                                                                          | on the heutology                      | r - in the eportf          | O (A        |
| citation guide, soci<br>Action/Comment<br>/ery handy - Jason mi<br>puestions Generated<br>Add another item                                                                                                    | al media x                                                                          | on the heutology                      | r - in the eportf          | O A         |
| citation guide, soci<br>clection/Comment<br>Very handy - Jason mi<br>Questions Generated<br>Add another item<br>Demonstrated Learn                                                                                                    | al media x                                                                          | on the heutology                      | - in the eportf            | O A         |
| citation guide, soci<br>cflection/Comment<br>Very handy - Jason mi<br>Duestions Generated<br>Add another item<br>Demonstrated Learn<br>Type<br>- Select a value -                                                                                                    | al media x                                                                          | on the heutology                      | r - in the eportf          | O A         |
| citation guide, soci<br>Clection/Comment<br>Very handy - Jason mi<br>Questions Generated<br>Add another item<br>Demonstrated Learn<br>Type<br>- Select a value -<br>URL                                                                                                    | al media x                                                                          | on the heutology                      | r - in the eportf          | O A         |
| citation guide, soci<br>Claction/Comment<br>Very handy - Jason mi<br>Questions Generated<br>Add another item<br>Demonstrated Learn<br>Type<br>- Select a value -<br>URL                                                                                                    | al media x                                                                          | on the heutology                      | '- in the eportf           | O A         |
| citation guide, soci<br>Celection/Comment<br>Very handy - Jason mi<br>Duestions Generated<br>Add another item<br>Demonstrated Learn<br>Type<br>- Select a value -<br>URL<br>File Upload                                                                                                    | al media x                                                                          | on the heutology                      | r - in the eportf          | O A         |
| citation guide, soci<br>citation guide, soci<br>citation /Comment<br>Very handy - Jason mi<br>Destination Generated<br>Add another item<br>Demonstrated Learn<br>Type<br>- Select a value -<br>URL<br>File Upload<br>Add a new file<br>Choose File No                                                                                                    | al media x                                                                          | on the heutology                      | r- in the eportf           | O A         |
| citation guide, soci<br>Celection/Comment<br>Very handy - Jason mi<br>Duestions Generated<br>Add another item<br>Demonstrated Learn<br>Type<br>- Select a value -<br>URL<br>File Upload<br>Add a new file<br>Choose File No<br>Upload                                                                                                    | al media x                                                                          | on the heutology                      | r - in the eportf          | O A         |
| citation guide, soci<br>citation guide, soci<br>citation guide, soci | al media x<br>(optional)<br>(optional)<br>ing (Optional)<br>o file chosen<br>20 MB. | on the heutology                      | r - in the eportf          | O A         |
| citation guide, soci<br>cellection/Comment<br>Very handy - Jason mi<br>Add another item<br>Add another item<br>Demonstrated Learn<br>Type<br>- Select a value -<br>URL<br>File Upload<br>Add a new file<br>Choose File New<br>Upload<br>Files must be less thar<br>Remove                                                                                                    | al media x<br>(optional)<br>(ontional)<br>ing (Optional)<br>o file chosen<br>20 MB. | on the heutology                      | r - in the eportf          | O A         |

### The item "back end"

This is the value power house. Select the **edit** on the log entry or item summary.

Each logged item can be adjusted, amended, added to. **Integrity** in having this much control is a given.

Change the Type of learning – CCCC Add missing information from the Title url record Adjust Date / time (not usually used) Amend amount of time spent Amend or remove or add quotes Amend personal tags if you change your mind Amend Reflection/Comments Add or amend Questions Generated

### Demonstrated Learning (Optional)

When demonstrating learning there is a range of choices to **respond** to the article. These choices are to provide **documentary evidence of** 

**products or learning events** that have been linked to the topic. They are original pieces of work generated

by **yeu** – and uploaded or url

| Туре               |                                               |   |
|--------------------|-----------------------------------------------|---|
| - Select           | a value -                                     |   |
| JRL                | - Select a value -                            | _ |
| File Up            | 3D Printed Object                             |   |
| Add a              | Adobe Voice                                   |   |
|                    | Annotated Bibliography                        |   |
| Files m            | Augmented Reality (ibeacon programming)       |   |
| Re                 | Blog Article                                  |   |
| Add                | Brochure / Poster                             |   |
| ch gla             | Create a Course (e.g. Nearpod, iTunesU)       |   |
| ioal 1:            | Digital Presentation (e.g. Prezi, Powerpoint) |   |
| Goal 2:<br>Goal 3: | eBook - Book Creator                          |   |
| Goal 4:            | Edited Movie                                  |   |
| Goal 5:<br>Goal 6: | Infographic                                   |   |
| Soal 7:            | Journal Entry                                 |   |

#### 18 | Page

| Which global goals does this article reflect? (op                                                                                                    | otional)   | linbed Each   |
|----------------------------------------------------------------------------------------------------|------------|---------------|
| Goal 1: No poverty                                                                                                    |            |               |
| 🔲 Goal 2: Zero hunger                                                                                                    |            | Learning is   |
| Goal 3: Good health and well-being                                                                                                    |            | according to  |
| Goal 4: Quality education                                                                                                    |            | effort mode   |
| Goal 5: Gender equality                                                                                                    |            |               |
| Goal 6: Clean water and sanitation                                                                                                    |            | Rigor Mat     |
| Goal 7: Affordable and clean energy                                                                                                    |            |               |
| Goal 8: Decent work and economic growth                                                                                                    |            | Global Go     |
| Goal 9: Industry, innovation and infrastructure                                                                                                    |            | Daualanm      |
| Goal 10: Reduce inequalities                                                                                                    |            | Developin     |
| Goal 11: Sustainable cities and communities                                                                                                    |            | Identifying   |
| Goal 12: Responsible consumption and product                                                                                                    | tion       | item is conn  |
| Goal 13: Climate action                                                                                                    |            | he dicelaus   |
| Goal 14: Life below water                                                                                                    |            | be displayed  |
| 🔲 Goal 15: Life on land                                                                                                    |            | item.         |
| Goal 16: Peace and justice strong institutions                                                                                                    |            |               |
| Goal 17: Partnerships for the goals                                                                                                    |            | Remove Sci    |
| For more information see: http://www.globalgoals.org/                                                                                                    |            | Copy to eP    |
| Screen Captures (optional)                                                                                                    |            |               |
|                                                                                                    |            | xPs (Expe     |
| File information                                                                                                    | Operations | This consifie |
| Social Madia Chiline Galle                                                                                                    |            | This gamine   |
| Safe         Source Array           Safe         Source Array           Safe         Source Array           Safe         Source Array           Safe         Source Array           Safe         Source Array           Safe         Source Array           Safe         Source Array                                                                                                    | Remove     | games as po   |
| Constant and the second second |            | What is the   |
|                                                                                                    |            | Incromenta    |
|                                                                                                    |            |               |
| Add a new file                                                                                                    |            | levels of the |
| Choose File No file chosen                                                                                                    |            | 25000xPs.     |
| Upload                                                                                                    |            | Once you h    |
| Files must be less than 20 MB.                                                                                                    |            | you can ap    |
| Allowed file types: png gif jpg jpeg.                                                                                                    |            | Montor (Lo    |
|                                                                                                    |            | Mericor (Lev  |
| Publish this log on my ePortfolio                                                                                                    |            | host learnin  |
|                                                                                                    |            | of expertise  |
| Save                                                                                                    |            | With each l   |
|                                                                                                    |            |               |

linked.Each type of Demonstrated Learning is allocated an xP amount according to depth of thinking and effort, modelled on **Hess' Cognitive Rigor Matrix**.

### Global Goals for Sustainable Development

Identifying which goal this learning item is connected to. Up to 3 goals will be displayed in connection with the item.

*Remove Screen Captures Copy to ePortfolio artefact* 

### xP; (Experience Point;)

This gamified platform uses features of games as part of the user experience. What is the point of the xPs? Incremental movement through the levels of the system are achieved every 25000xPs.

Once you have achieved 25000xPs you can apply to be an EduCorp Mentor (Level 1). This enables you to host learning pods on site, in your areas of expertise or knowledge. With each level of Mentorship comes

Total Time Logged 73h 13m 58s

new privileges and opportunities. xPs also equate to credentials.

### **Learning Analysis**

At the top of the Learning Log is the learning analysis. This is where you contemplate your **personal learning** 

Total XP Earned

27164

pathway. It is a place to set goals,

break them down into objectives

| Learning Analysis                  | (in 🔤 |
|------------------------------------|-------|
| Identify My Purpose - Goals        | +     |
| Determine My Learning - Objectives | +     |
| Manage My Learning - How to Learn? | +     |
| Learning Analytics                 | +     |

(tasks) and then manage your learning. Notice the links in the top right to Linked In and About Me. These have been placed as potential reference points for you to reflect on your current circumstances and plan forward. The + at the right side opens the section.

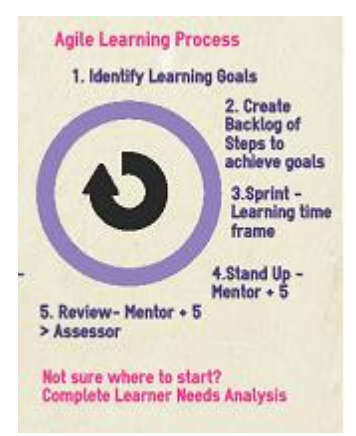

### Agile Learning Methodology

This Agile Learning Process is used in the determining and managing of learning in a **Learner Centred** platform.

The process is out lined at left and you will recognize some of the terms embedded in the explanation of the Learning Analysis sections: **goals (epics), backlog, sprint** – the time between check-ins, **standup (checkin), review/retrospective (scrum).** 

#### in me Learning Analysis **Identify My Purpose - Goals** I want to learn because . Show SMART+ Goals e.g. I want a promotion, I have a special interest, I want to change my occupation Add Only show the top 3 goals I want to pursue my passions and findmy element in 2016. × I want to collect my knowledge and understanding in an ongoing × 🕂 🔲 process and make it visible - quantifying it as per the ecosystem I want to be an expert on Heutagogy and Iterative Learning × ⊕ 🔲 Methodology by 2018

Once your goals have been formulated they will appear on the list. They can be **re-ordered** 

according to your priority by dragging the on the left of each goal. It is recommended to **"Only show the top 3 goals"**, to focus on 3 goals at a time.

### Mark your goal as achieved

At the top of the section is that place to add your **goals**, "I want to learn because....." Once you have either completed a learner needs analysis or gathered your thoughts and begun setting your goals. At the right, in purple, **Show Smart+ Goals** is an outline for writing a goal, which you might like to consider. These are your **epics**.

| S | Specific<br>Clearly define your goal                               |
|---|--------------------------------------------------------------------|
| М | Measurable<br>How will you know when you have completed this goal? |
| A | Attainable<br>Is this realistic?                                   |
| R | Relevant<br>Does this goal match my values?                        |
| т | Timely<br>What is a realistic deadline for this goal?              |
| + | Positivity<br>Focus on achieving, not preventing                   |
|   |                                                                    |

Once a goal has been achieved, there is a box at the left to select. Once selected a line will go through the list item and it can be moved to the bottom.

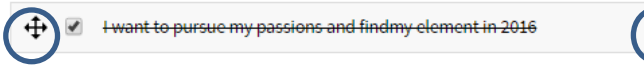

Goals can also be deleted by selecting the red cross.

### Identify My Purpose - Goals

#### 20 | Page

| w d                                                                                                    | o I achieve my learning goals? Break down your goals into small tasks.                                                                                                    |
|----------------------------------------------------------------------------------------------------|----------------------------------------------------------------------------------------------------|
|                                                                                                    | Create a new task                                                                                                    |
|                                                                                                    | Only show tasks in progress                                                                                                    |
|                                                                                                    |                                                                                                    |
| •                                                                                                    | As learner I want to Mentor others in Iterative (Agile)                                                                                                    |
| ŧ                                                                                                    | Learning Methodology: Who would benefit from using this in progress learning method?                                                                                                    |
| ₽                                                                                                    | As a learner start recording self determined learning in the Learning Log: What are my real areas of interest?                                                                                                    |
| ₽                                                                                                    | As a learner I want to read Sir Ken Robinson's books "The<br>Element" and "Finding my Element": What is my Element?                                                                                                    |
| ÷                                                                                                    | As learner I want to Mentor others in Iterative (Agile)<br>Learning Methodology: Who would benefit from using this in progress<br>learning method?                                                                                                    |
| esc                                                                                                    | ription:                                                                                                    |
| ive<br>as r<br>hen                                                                                                    | evement Criteria<br>n this methodology is adapted from software development methodology and<br>not been formally tested<br>n completing the 5 week cycle of the learning pod<br>it will become clear from feedback who would benefit from using this process of                                                                                                    |
| tera                                                                                                    | ted to ePortfolio Artefact:<br>tive (Agile) Learning Methodology                                                                                                    |
| tera                                                                                                    | ted to ePortfolio Artefact:<br>tive (Agile) Learning Methodology<br>and to be an expert on Heutagogy and Iterative Learning Methodology by<br>Edit Delete                                                                                                    |
| earr<br>tera<br>018                                                                                                    | ting management ted to ePortfolio Artefact: tive (Agile) Learning Methodology tive (Agile) Learning Methodology Edit Delete ermine My Learning - Objectives (11)                                                                                                    |
| earr<br>Rela<br>tera<br>Soal<br>2018                                                                                            | ted to ePortfolio Artefact<br>tive (Agile) Learning Methodology<br>and to be an expert on Heutagogy and Iterative Learning Methodology by<br>Edit Delete<br>ermine My Learning - Objectives (11) —<br>do I achieve my learning goals? Break down your goals into small tasks.                                                                                                    |
| earr<br>Rela<br>tera<br>Soal                                                                                                    | ted to ePortfolio Artefact:<br>tive (Agile) Learning Methodology<br>Usant to be an expert on Heutagogy and Iterative Learning Methodology by<br>Edit Delete<br>ermine My Learning - Objectives (11)<br>do I achieve my learning goals? Break down your goals into small tasks.<br>Create a new task<br>Only show tasks in progress                                                                                                    |
| earr<br>Rela<br>Coal<br>2018<br>Dete                                                                                            | hing management  ted to ePortfolio Artefact:  tive (Agile) Learning Methodology  by and iterative Learning Methodology  Edit Delete  ermine My Learning - Objectives (11)  do I achieve my learning goals? Break down your goals into small tasks.  Create a new task Create a new task Create a new task Souly show tasks in progress  sk:                                                                                                    |
| earr<br>Rela<br>tera<br>Soal<br>2018<br>Dete<br>How                                                                             | hing management                                                                                                    |
| Ta:<br>Dete<br>How<br>Ta:<br>As<br>Dete                                                                                         | hing management                                                                                                    |
| Ta:<br>As<br>Dete                                                                                                    | hing management                                                                                                    |
| Ta:<br>As<br>Dete<br>Now<br>As<br>As<br>As<br>As<br>As<br>As<br>As<br>As                                                        | hing management                                                                                                    |
| Ta:<br>Dete<br>How<br>As<br>Dete<br>Ta:<br>As<br>Dete<br>Gin<br>haw<br>w<br>th<br>of<br>Go                                      | hing management  ted to ePortfolio Artefact: tive (Agile) Learning Methodology  Learning Methodology  Edit Delete  ermine My Learning - Objectives (11)  rdo I achieve my learning goals? Break down your goals into small tasks.  Create a new task Create a new task C |
| Ta:<br>As<br>Dete<br>How<br>As<br>Colf<br>As<br>De<br>Ta:<br>As<br>Colf<br>Colf<br>Colf<br>Colf<br>Colf<br>Colf<br>Colf<br>Colf | hing management  ted to ePortfolio Artefact: tive (Agile) Learning Methodology  a hant to be an expert on Heutagogy and Iterative Learning Methodology by  Edit Delete  termine My Learning - Objectives (11)  rdo I achieve my learning goals? Break down your goals into small tasks.  Create a new task Create a new task C |
| Ta:<br>Dete<br>How<br>Ta:<br>As<br>De<br>I v<br>cc<br>tr<br>m<br>Ac<br>Gi<br>ha<br>w<br>th<br>of<br>Go<br>I<br>Re               | hing management  ted to ePortfolio Artefact: tive (Agile) Learning Methodology  and to be an expert on Heutagogy and Iterative Learning Methodology by  Edit Delete  ermine My Learning - Objectives (11)  rdo I achieve my learning goals? Break down your goals into small tasks.  Create a new task Create a new task Creat |
| Ta:<br>Dete<br>How<br>Act<br>Gi<br>haw<br>th<br>of<br>Go<br>It<br>Re<br>It                                                      | hing management  ted to ePortfolio Artefact: tive (Agile) Learning Methodology  and to be an expert on Heutagogy and Iterative Learning Methodology by  Edit Delete  ermine My Learning - Objectives (11)  do I achieve my learning goals? Break down your goals into small tasks.  Create a new task  only show tasks in progres  sk: s learmer I want to Mentor others in Iterative (Agile) Learning Methodology: Who wo scription (optional): want to use a train the trainer model to create a growing body of people able to pach/mentor using this methodology of learning analysis and management. Once ained the individual will be credentialled and is able to train others in both the ethodology and then any area of personal expertise.  hievement Criteria (optional): wen this methodology is adapted from software development methodology and as not been formally tested hen completing the 5 week cycle of the learning pod ten it will become clear from feedback who would benefit from using this process [Learning management Lal (optional): want to be an expert on Heutagogy and Iterative Learning Methodology by 2018  Lated to ePortfolio Artefact (optional): want to be an expert on Heutagogy and Iterative Learning Methodology by 2018                                                                                                    |

Cancel

### **Determine My Learning – Objectives**

Once goals are determined the next step in learning management is to break the goal down into achievable tasks.

Beginning with the first **3 goals**, **create new task**s (objectives). This is the **backlog** of self-determined items to achieve. Again **"only show tasks in progress"** are shown to avoid visual/ mind clutter. Each task can be re-ordered and the status changed by selecting the **down arrow** on the right.

Similar to the Learning Log, each task has a **Description, Achievement Criteria** and can be **Related to ePortfolio Artefact** to show evidence of achievement. There is also the capacity to link to the **Goal** the task.

This information is entered as part of your planning process via the **edit and delete** buttons.

By selecting edit, the backend of the task is revealed.

Data is entered on an **eptienal** basis and only those fields entered will appear on the task.

Goal, Related to ePortfolio Artefact and Status all have drop down choices to select. **Status** is the only required item and it explains level of progress on the item – *new, in progress* or *completed*.

### Manage My Learning - How to Learn?

| We recommend that you delete any un week to keep your record well-ordered | wanted learning log items once per |
|---------------------------------------------------------------------------|------------------------------------|
| eview your progress.                                                      |                                    |
| Check-in                                                                  | Retrospective                      |
| Check-in                                                                  | Friday, 20th May 2016              |
| Check-in                                                                  | Friday, 13th May 2016              |
| Check-in                                                                  | Friday, 06th May 2016              |
| Check-in                                                                  | 🖬 Friday, 29th April 2016          |

October 2016

 Sun Mon
 Tue
 Wed
 Tue
 Fri
 Sat

 25
 26
 27
 28
 29
 30
 1

2 3 4 5 6 7 8

9 10 11 12 13 14 15

 16
 17
 18
 19
 20
 21
 22

 23
 24
 25
 26
 27
 28
 29

**30 31 1 2 3 4 5** 

Cancel

Add another item

Add another item

Add another item

•

Done:

Doing:

Blockers:

Save

✓ October 2016
 ✓ Sun Mon Tue Wed Thu Fri Sat

 25
 26
 27
 28
 29
 30
 1

 2
 3
 4
 5
 6
 7
 8

 9
 10
 11
 12
 13
 14
 15

 16
 17
 18
 19
 20
 21
 22

 23
 24
 25
 26
 27
 28
 29

 30
 31
 1
 2
 3
 4
 5

Copy and paste the Google Document URL into this field.

Cancel

Use a Google Drive template:

Google Document URL:

Yes O No
Create a new template

Save

Review your progress.

Retrospective

Date:

Starting with a recommendation for learning log management. **The Check-in (stand -up)** is the next part of the learning process. Reflecting on your learning after a set period of time eg daily or weeklythis can be done personally or shared in a learning pod (group of 6). The **Review/Retrospective** (scrum) would occur fortnightly or

monthly

Preparation for a check-in/ review is similar. A check-in proforma has been provided. A **date** is selected and then a record kept of the learning that has been **done**, is in progress – **doing** and if there are any challenges or **blockers**.

During a **stand-up** this check-in is shared with others. Below is an example of a completed check-in.

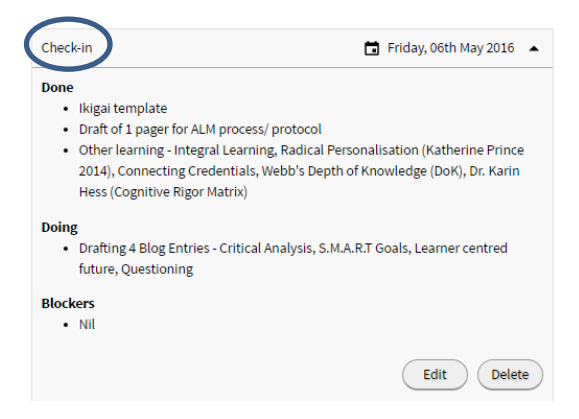

At the end of a **sprint**, which is a pre-determined period of time, **retrospective** is held to **review** the learning period. A **Google Drive Template** has been created to assist in this process.

### **Learning Analytics**

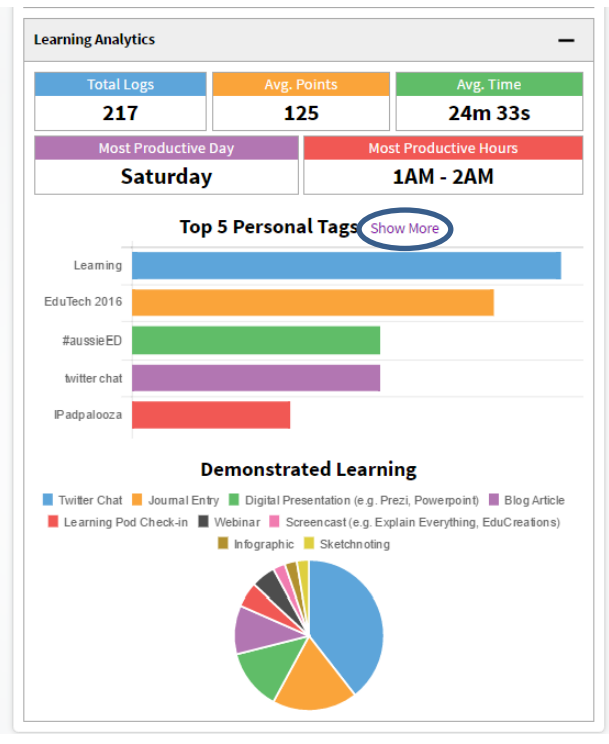

The last item in the Learning Analysis, which is created according to your actions and data gathered about you and your learning.

Left is an example of the **learner profile** created from the learning log data.

Total logs Average Points (xPs) Average time per log Most Productive Day Most Productive Hours Top 5 Personal Tags – **\$hew More** to see more Demonstrated Learning Graphic – showing most preferred learning methods

### Badging

The accumulation of time spent () and xPs  $\star$  are visually demonstrated with the awarding of **badges**. Currently the badge system quantifies this information, ready to present as part of CPD (Continuing Professional Development) / Proof of Currency requirements. Badges will in the future also indicate frequency of using particular methods of demonstrated learning and competency of using learning and demonstration tools.

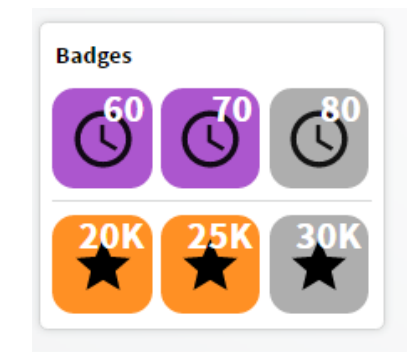

### ePortfolio

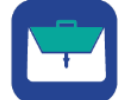

### **Processor and Expressor**

Once the information is captured in the learning log, it is next pushed, in a flow, to the ePortfolio. The ePortfolio displays artefacts which can be a single article or collection. The artefacts provide evidence of processing and then a place for expression.

### ePortfolio — Front

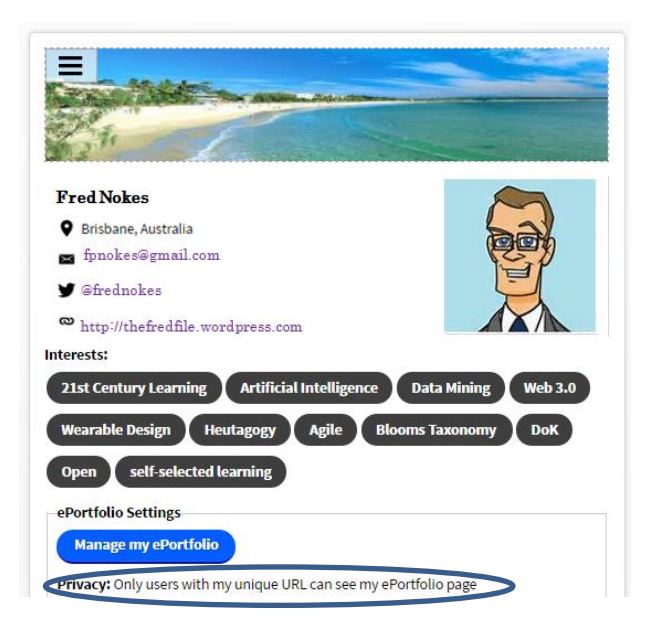

#### Manage ePortfolio

| quick search for                                                                                                    | I                      | Heutolo                                               | ogy                                                |
|----------------------------------------------------------------------------------------------------|------------------------|-------------------------------------------------------|----------------------------------------------------|
| Create an item                                                                                                    |                        |                                                       |                                                    |
| Privacy Settings                                                                                                    |                        |                                                       |                                                    |
| <ul> <li>Everyone can see my ePortfolio page</li> </ul>                                                                                                    |                        |                                                       |                                                    |
| Only users with my unique URL can see m                                                                                                    | ıy ePortfolio page     |                                                       |                                                    |
|                                                                                                    |                        |                                                       |                                                    |
|                                                                                                    |                        |                                                       |                                                    |
| Personal details fields to display:                                                                                                    |                        |                                                       | Show                                               |
| Personal details fields to display:                                                                                                    | Published              | Date -                                                | Show<br>Action                                     |
| Personal details fields to display:                                                                                                    | Published              | Date 🔻                                                | Show<br>Action<br>edit                             |
| Personal details fields to display:<br>Title<br>EdCampQld<br>Ø Unconferences                                                                                                    | Published<br>No        | Date =<br>1 week<br>ago                               | Show<br>Action<br>edit<br>delete                   |
| Personal details fields to display:<br>Title<br>EdCampQld<br>Ø Unconferences<br>Well-being                                                                                                    | <b>Published</b><br>No | Date V<br>I week<br>ago                               | Show<br>Action<br>edit<br>delete                   |
| Personal details fields to display:<br>Title<br>EdCampQld<br>Ø Unconferences<br>Well-being<br>Ø Well-being                                                                                            | Published              | Date                                                  | Show<br>Action<br>edit<br>delete<br>edit           |
| Personal details fields to display:<br>Title<br>EdCampQld<br>Ø Unconferences<br>Well-being<br>Ø Well-being<br>Ø Well-being<br>Ø Wellness                                                              | Published<br>No        | Date                                                  | Show<br>Action<br>edit<br>delete<br>edit<br>delete |
| Personal details fields to display:<br>Title<br>EdCampQld<br>O Unconferences<br>Well-being<br>O Well-being<br>O Well-being<br>O Wellness<br>O Mindfulness                                             | Published<br>No<br>No  | Date v<br>L week<br>ago<br>2 weeks<br>ago             | Show<br>Action<br>edit<br>delete<br>edit<br>delete |
| Personal details fields to display:<br>Title<br>EdCampQld<br>O Unconferences<br>Well-being<br>O Well-being<br>O Well-being<br>O Wellness<br>O Mindfulness<br>Sketching & Sketch noting                | Published<br>No<br>No  | Date<br><i>I week</i><br>ago<br><i>2 weeks</i><br>ago | Show<br>Action<br>edit<br>delete<br>edit<br>delete |
| Personal details fields to display:<br>Title<br>EdCampQld<br>② Unconferences<br>Well-being<br>③ Well-being<br>③ Well-being<br>③ Wellness<br>③ Mindfulness<br>Sketching & Sketch noting<br>④ Sketching | Published<br>No<br>No  | Date Date I week ago 2 weeks ago 2 weeks              | Show<br>Action<br>edit<br>delete<br>edit<br>delete |

### The Front Page includes:

Name Location Email address Twitter handle Interest Tags ePortfolio settings Manage my ePortfolio – This enables a backend look at the ePortfolio. Underneath is the link - unique URL used for sharing your ePortfolio

The ePortfolio has a search bar. If you want to **"create an item"**.

The **Privacy Settings** enable you to be visible on site or not.

The **personal details fields** for display at the front of the ePortfolio can be selected or changed.

| Personal details fields        | to display:                   | Hide                                                         |
|--------------------------------|-------------------------------|--------------------------------------------------------------|
| <ul> <li>First Name</li> </ul> | <ul> <li>Last Name</li> </ul> | Photo                                                        |
| Qualification                  | Company Name                  | <ul> <li>Location</li> </ul>                                 |
| 🗷 Email                        | <ul> <li>Twitter</li> </ul>   | Blog Link                                                    |
| ePortfolio Link                | Interest Tags                 | <ul> <li>Unique Student</li> <li>Identifier (USI)</li> </ul> |

Each artefact on the ePortfolio can be **tagged**. The choice to **publish** to the front of the ePortfolio is given, and a date of use. This is the top side of the ePortfolio Artefact.

Title Date Tags Images Text References are all on display

| BIU®                                   | 🙊 🔚 😕 🕅 · 🖾 🕃 🖻 Source                                               |
|----------------------------------------|----------------------------------------------------------------------|
|                                        |                                                                      |
| mozing day                             | the link for the Omeniadous and pediat summaries of the              |
| mazing day - see<br>ay. Organiser, pre | esenter and participant. Great time with Monika Kem and              |
| lark Yeates.                           |                                                                      |
|                                        | This item is in progress with                                        |
|                                        | a reflection and few notes,                                          |
|                                        | memory triggers.                                                     |
| l                                      |                                                                      |
|                                        |                                                                      |
|                                        |                                                                      |
| ody / Work for Pub                     | vlication                                                            |
| B <u>I</u> <u>U</u> ∞                  | 🙊 🔚 🎫 💔 🖾 💱 🖻 Source                                                 |
| rst held in 2015 -                     | Noosa                                                                |
|                                        | There is no word limit in                                            |
|                                        | the publication area,                                                |
|                                        | quotes, images, links can                                            |
|                                        | be added.                                                            |
|                                        |                                                                      |
| mmary / Abstract                       |                                                                      |
| BIU®®                                  | S := := ?? ⊠- ⊑ :: D Source                                          |
| CampQld- Monic                         | ca, Mark                                                             |
|                                        |                                                                      |
|                                        |                                                                      |
|                                        |                                                                      |
|                                        | Usually a paragraph to                                               |
|                                        | summarise the content                                                |
|                                        | of the artefact                                                      |
|                                        |                                                                      |
|                                        |                                                                      |
|                                        |                                                                      |
|                                        |                                                                      |
| er a short summary fo                  | r the article that will be displayed as a teaser in your ePortfolio. |
| er a short summary fo                  | r the article that will be displayed as a teaser in your ePortfolio. |

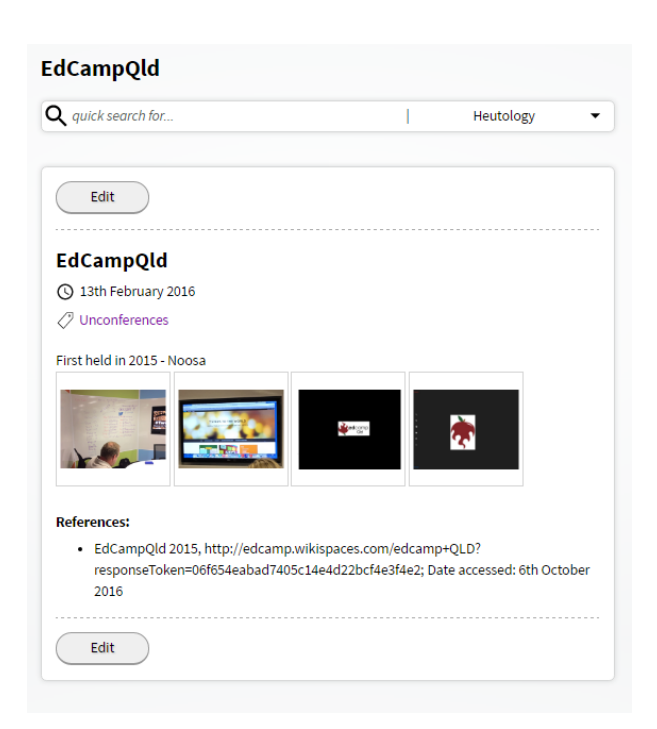

By selecting the editing button The back end of the artefact is revealed.

### Title

**Notes** (hidden) – this is where quotes and reflections come across to be considered for inclusion in the **Body / Work for** 

**Publication**, as automated.

The *Summary* /*Abstract* is an opportunity to provide a brief description of the content of the artefact.

The *References* section, is useful for automatically aggregating your list of content, which has been reviewed for inclusion in portfolio artefacts.

|                                                                                                    | Add a                                                                                                    | nother item                                                                                                    |
|----------------------------------------------------------------------------------------------------|----------------------------------------------------------------------------------------------------|----------------------------------------------------------------------------------------------------|
| Photos (option:                                                                                                    | al)                                                                                                    |                                                                                                    |
| File informati                                                                                                    | in                                                                                                    | Operations                                                                                                    |
| ante information                                                                                                    |                                                                                                    | operations                                                                                                    |
|                                                                                                    |                                                                                                    | Remove                                                                                                    |
| X .                                                                                                    | , E                                                                                                    |                                                                                                    |
|                                                                                                    | 1                                                                                                    |                                                                                                    |
| 2.20                                                                                                    |                                                                                                    | Remove                                                                                                    |
|                                                                                                    | 9                                                                                                    |                                                                                                    |
|                                                                                                    |                                                                                                    |                                                                                                    |
|                                                                                                    |                                                                                                    | Remove                                                                                                    |
|                                                                                                    | -                                                                                                    |                                                                                                    |
|                                                                                                    |                                                                                                    | Pomovo                                                                                                    |
| 1 <b>4</b> 7                                                                                                    |                                                                                                    | Remove                                                                                                    |
| Add a new file                                                                                                    |                                                                                                    |                                                                                                    |
| Choose File                                                                                                    | No file chosen                                                                                                    |                                                                                                    |
|                                                                                                    | Upload                                                                                                    |                                                                                                    |
| Files must be Liss<br>Allowed file type                                                                                                    | than 3 MB.                                                                                                    |                                                                                                    |
| All other file types                                                                                                    | should be attached below                                                                                                    |                                                                                                    |
|                                                                                                    |                                                                                                    |                                                                                                    |
| File attachmen                                                                                                    | te (optional)                                                                                                    |                                                                                                    |
| Add a new file                                                                                                    | No file chosen                                                                                                    |                                                                                                    |
| Choose The                                                                                                    | Upload                                                                                                    |                                                                                                    |
|                                                                                                    | optoud                                                                                                    |                                                                                                    |
| Files must be less<br>ags (optional)<br>Unconference                                                                                                    | than IDMB.                                                                                                    |                                                                                                    |
| Files must be less<br>ags (optional)<br>Unconference<br>Publish to my<br>kt this box if you w<br>Submit                                                                                                    | Add                                                                                                    | splayed on your public ePortfolio page.                                                                               |
| riles must be less<br>ogs (optional)<br>Unconference<br>Publish to my<br>sk this box if you w<br>Submit<br>oticeboard                                                                                                    | Add<br>ePortfolio<br>Add<br>could like this artefact to be di<br>could like this artefact to be di<br>d: Get Noticed                                                                                                    | splayed on your public ePortfolio page.                                                                               |
| Files must be less egg (optional) Unconference Publish to my k this box if you w Submit Dificeboard quick search fo                                                                                                    | Add<br>ePortfolio<br>could like this artefact to be di<br>d: Get Noticed                                                                                                    | splayed on your public ePortfolio page.                                                                               |
| rites must be less<br>rigs (optional)<br>Unconference<br>Publish to my<br>sk this boxifyou w<br>Submit<br>sticeboare<br>quick search fo                                                                                                    | Add<br>ePortfolio<br>would live this artefact to be di<br>d: Get Noticed                                                                                                    | splayed on your public ePortfolio page.                                                                               |
| rites must be less<br>rigs (optional)<br>Unconference<br>Publish to my<br>k this boxif you w<br>Submit<br>Sticeboard<br>quick search fr<br>Filters                                                                                                    | Add<br>ePortfolio<br>rould like this artefact to be di<br>d: Get Noticed<br>27                                                                                                    | splayed on your public ePortfolio page.                                                                               |
| Files must be less<br>ags (optional)<br>Unconference<br>Publish to my<br>k this bowif you w<br>Submit<br>Sticeboard<br>quick search fe<br>quick search fe<br>Filters<br>Type:<br>- Any -                                                                                                    | Add ePortfolio ePortfolio d: Get Noticed                                                                                                    | splayed on your public ePortfolio page.                                                                               |
| rites must be less<br>ags (optional)<br>Unconference<br>Publish to my<br>k this bex if you w<br>Submit<br>Sticeboarc<br>quick search fr<br>quick search fr<br>Filters<br>Type:<br>- Any -                                                                                                    | Add ePortfolio ePortfolio d: Get Noticed c Country: Global                                                                                                    | splayed on your public ePortfolio page.                                                                               |
| rites must be less<br>rites must be less<br>rites must be less<br>response<br>Publish to my<br>Publish to my<br>rite box if you w<br>Submit<br>Submit<br>Submit<br>Pitters<br>Type:<br>- Any -<br>View<br>View | Add ePortfolio ePortfolio d: Get Noticed or Country: Global wmy Notices                                                                                                    | splayed on your public ePortfolio page.                                                                               |
| rites must be less<br>rites must be less<br>rites must be less<br>Publish to my<br>k this box if you w<br>Submit<br>Submit<br>oticeboarc<br>quick search fo<br><b>?</b> Filters<br>Type:<br>- Any -<br>View                                                                                                    | Add  Portfolio  Add  Portfolio  Get Noticed  Country:  Global  w my Notices                                                                                                    | splayed on your public ePortfolio page.                                                                               |
| rites must be less<br>rites must be less<br>rites must be less<br>response<br>response<br>respon                                                                                                    | Add ePortfolio ePortfolio d: Get Noticed c Country: Global w my Notices ppOld 2016                                                                                                    | aplayed on your public ePortfolio page.                                                                               |
| rites must be less<br>rites must be less<br>rites deptional)<br>Unconference<br>Publish to my<br>sk this boxifyou w<br>Submit<br>vticeboare<br>quick search fo<br>vticeboare<br>quick search for<br>rype:<br>- Any -<br>vent: EdCan<br>fts & Gifs Join u                                                                                                    | Add ePortfolio iouold like this artefact to be di country: Country: Country: Country: Country: Country: Solutional country: Country: Coun                                                                                                    | splayed on your public ePortfolio page.                                                                               |
| rites must be less<br>rites must be less<br>rites must be less<br>regs (optional)<br>Unconference<br>Publish to my<br>k this benifyou w<br>Submit<br>sticeboare<br>quick search fo<br>viceboare<br>quick search for<br>rype:<br>- Any -<br>vent: EdCan<br>fts & Gifs Join u<br>nd down of anci<br>at la co bhor of anci<br>at la co bhor of an                                                                                                    | Add ePortfolio rould like this artefact to be di country: Global w my Notice papeld 2016 s at AITC, Robina for a few ther fabulous year of fear                                                                                                    | splayed on your public ePortfolio page.                                                                               |
| rites must be less<br>rites must be less<br>rites must be less<br>regs (optional)<br>Unconference<br>Publish to my<br>k this boxif you w<br>Submit<br>sticeboard<br>quick search fr<br>submit<br>sticeboard<br>rype:<br>- Any -<br>View<br>rest: EdCam<br>fts & Gifs Join u<br>nd down of anc<br>gital or hysical                                                                                                    | Add<br>ePortfolio<br>rould like this artefact to be di<br>country:<br>Global<br>w my Notices<br>mpQld 2016<br>s at AITC, Robina for a few<br>ther fabulous year of lean<br>igift to share with other ke                                                                                                    | splayed on your public ePortfolio page.                                                                               |
| rites must be less<br>rites must be less<br>rites must be less<br>regs (optional)<br>Unconference<br>Publish to my<br>k this boxif you w<br>Submit<br>sticeboart<br>quick search fr<br>viticeboart<br>quick search fr<br>rype:<br>- Any -<br>Vite<br>vent: EdCam<br>fts & Gifs Join u<br>ind down of anc<br>gtal or physical<br>ard becember                                                                                                    | Add ePortfolio ePortfolio d: Get Noticed c Country: Global c Global mpQld 2016 sat AITC, Robina for a few ther fabulous year of learn gight to share with other ke er 2016 10:00 AM                                                                                                    | splayed on your public ePortfolio page.                                                                               |
| rites must be less<br>rites must be less<br>rites must be less<br>regs (optional)<br>Unconference<br>Submit<br>sticeboard<br>quick search fr<br>submit<br>sticeboard<br>quick search fr<br>rype:<br>- Any -<br>View<br>vent: EdCam<br>rits & Gif Join u<br>ind down of anc<br>gtal or physical<br>gtal or physical<br>Brisbane, Qu                                                                                                    | Add  Portfolio  Portfolio  Portfolio  Country:  Country:  Global  mpQld 2016 sat AITC, Robina for a few phorf fabulous year of lean gight to share with other ke er 2016 10:00 AM  reensland, Australia 417:                                                                                                    | Apply Apply Create a Notice hours of sharing and fun in the ning. Bring along an idea for a en educators.             |
| rites must be less<br>rites must be less<br>rites must be less<br>Publish to my<br>k this box if you w<br>Submit<br>viceboarr<br>quick search fo<br>♥ Filters<br>Type:<br>-Any -<br>Viet<br>Viet<br>Viet<br>Viet<br>Viet<br>Viet<br>Viet<br>Submit<br>viceboarr<br>quick search fo<br>♥ Filters<br>Type:<br>-Any -<br>Viet<br>Submit<br>Viet<br>Viet           | Add  Portfolio  Portfolio  Portfolio  Country: Country: Global  Country: Global  Add  Country: Country: Countr                                                                                                    | Apply  Apply  Apply  Create a Notice  hours of sharing and fun in the  hing. Bring along an idea for a  en educators. |
| rites must be less<br>rites must be less<br>rites must be less<br>rites devices<br>Publish to my<br>it this benifyou w<br>Submit<br>sticeboare<br>quick search fe<br>viceboare<br>quick search fe<br>rites<br>rype:<br>- Any -<br>vent: EdCan<br>ffs & Gifs Join u<br>nd down of anc<br>gtal or physical<br>Brisbane, Qu<br>2 veeks ago                                                                                                    | Add<br>ePortfolio<br>would like this artefact to be di<br>country:<br>Country:<br>Coun | splayed on your public ePortfolio page.                                                                               |
| rites must be less<br>rites must be less<br>rites de less<br>Publish to my<br>is this box if you w<br>Submit<br>Submit<br>Su                                                                                                    | Add<br>ePortfolio<br>rould like this artefact to be di<br>country:<br>Global<br>mpQld 2016<br>s at AITC, Robina for a few<br>ther fabulous year of lean<br>I gift to share with other ke<br>er 2016 10:00 AM<br>useensland, Australia 4177<br>ageles Tech for Scho                                                                                                    | splayed on your public ePortfolio page.                                                                               |
| rites must be less<br>rites must be less<br>rites must be less<br>regs (optional)<br>Unconference<br>Publish to my<br>is this box if you w<br>Submit<br>sticeboard<br>quick search fk<br>viticeboard<br>quick search fk<br>rype:<br>- Any -<br>vent: EdCan<br>fts & Gifs Join u<br>nd down of sacc<br>gital or physical<br>Brisbane, Qu<br>Prisbane, Qu<br>Drisbane, Qu<br>Drisbane, Drisbane, Drisbane, Drisbane, Drisbane, Drisbane, Drisbane, Drisbane, Drisbane, Drisbane, Drisbane, Drisbane, Drisbane, Drisbane, Drisbane, Drisbane, Drisbane, Drisbane, Drisbane, Drisbane, Drisbane, Drisbane, Drisbane, Drisbane, Drisbane, Drisbane, Drisbane, Drisbane, Drisbane, Drisban                                                                                                    | Add<br>ePortfolio<br>rould like this artefact to be di<br>country:<br>Country:<br>Global<br>mpQld 2016<br>s at AITC, Robina for a few<br>ther fabulous year of lean<br>I gift to share with other ke<br>er 2016 10:00 AM<br>reensland, Australia 4177<br>by<br>Higher factoria and ra                                                                                                    | splayed on your public ePortfolio page.                                                                               |

Further down the page, you will see **images** that can be uploaded – png, gif, jpg, jpeg – with a file size of less than 3MB. It is also possible to attach files of any type eg word doc, pdf, short video to the ePortfolio that provide further evidence of learning. The file size is limited to 10MB. With video we recommend uploading it to a service like "You tube" or "Vimeo" and then creating a link.

## Noticeboard 🥒

The functions of the notice board cover a range of notice types.

| ) Seek                    | Give                        | Mentor             | Research             | Event            | News |
|---------------------------|-----------------------------|--------------------|----------------------|------------------|------|
| Seek: If y<br>interaction | vou are lookii<br>on.       | ng for a particula | ar type of item, ser | vice or group    | •    |
| Give: If y                | ou are giving               | away an item o     | r service.           |                  |      |
| Mentor:                   | If you are loo              | king for a profes  | ssional or personal  | mentor.          |      |
| Researcl<br>project o     | 1: If you are l<br>r study. | ooking for partic  | ipants or research   | ers to be part o | fa   |
| Event: If                 | vou are look                | ing to tell others | about an event.      |                  |      |

**Mentors** - advertise a learning pod. **News** is only available to Site Administrators.

To create a notice, simply select **"Create a Notice"**. The sample notice, left, is an **event**. The noticeboard can be **filtered** to be country/ies specific or global. The back end of the Noticeboard is a standard form to be completed.

Above left is **"View my Notices**". This is a collection of any notices that you have placed

on the system. Please note that notices are set to be taken down from the site after 1 month unless otherwise specified – expiry date. They go to greyscale if inactive. Notices can be reported to site admin.

### Resource Store

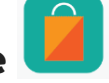

The EduCorp resource store is full of resources and services offered to the

Education Community. These products are offered by suppliers on the site at **"Best Price"** to

community members, in a cooperative style.

Just as our Courseware House highlights Free & Open Source Courses we also have identified a range of **Free & Open** 

### Source Resources.

Please note, Tendering is in greyscale which indicates it is planned for the future. An example of a section of the

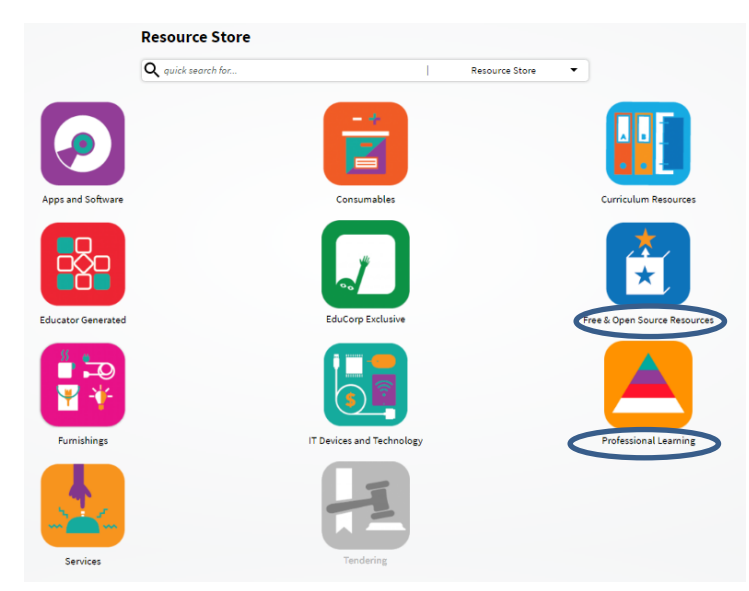

store is **Professional Learning**. There are relevant products to suit the needs of all educators. An example is Talent Dynamics, which is expanded, showing: *Title, rating, relevant Global Goals, tag/s, description of product, price point, options for next action, Reviews and the ability to add a review.* 

| quick search for                                        | 1                                                             | Resource Store 🔻                                                                 |                                                                                                    | Price: \$297.00                                                                                     |
|---------------------------------------------------------|---------------------------------------------------------------|----------------------------------------------------------------------------------|----------------------------------------------------------------------------------------------------|----------------------------------------------------------------------------------------------------|
| 1 Day Tele-Video<br>Conference Workshop<br>\$980.00     | Crisis Interview & Media<br>Presentation Workshop<br>\$580.00 | Asian<br>How to win tenders<br>workshop for educators<br>\$3500.00               | Talent Dynamics - Natural Talent & Leadership Profile &                                                                                                    | Add to wish list     Contact Supplier     Go To Supplier's Site       Reviews     No reviews found. |
| Managing stress<br>workshops for educators<br>\$3750.00 | One Day Linkedin Video<br>CV (Employability)<br>Workshop      | Professional learning<br>webinars                                                | Debrief<br>Rating:<br>Crosses et<br>Global Goals:<br>0                                                                                                    | Shoppers deal directly                                                                              |
| Professional learning<br>webinars<br>\$50.00            | Reflective Teaching<br>Practice Workshop<br>\$2500.00         | Talent Dynamics - Natural<br>Talent & Leadership<br>Profile & Debrief<br>S297.00 | 4 (BLUT)<br>bito://www.global.com.org/<br>Talent leadership                                                                                                    | with the Supplier.<br>Each item displayed<br>can be uploaded on<br>the <b>Supplier</b>              |
|                                                         | 1 2 next> last>                                               |                                                                                  | KB Enterprises (Aust) Pty Ltd<br>Talent Dynamics is a profiling system for entrepreneurs and aspiring leaders. It is a very<br>successful profiling tool that links both your strengths and weaknesses to your natural<br>preferences and learning/communication style. It gives you clear role models and<br>strategies to follow to be successful. You will discover what you are naturally good at, what<br>are the best roles for you in teams and groups, how you can contribute and play your part<br>in decision making.                                                                                    | Da\$hboard.                                                                                         |
|                                                         |                                                               |                                                                                  | Talent Dynamics is a modern psychometric system that goes right back to the roots of<br>ancient Chinese philosophy and thinking.<br>It is based on a long history of tradition and scientific research. It comes from a 5,000 year-<br>old Chinese system of thinking called the I-Ching, which was developed and recorded by a<br>series of Chinese emperors and teachers. The I-Ching made its way to the West when<br>Richard Wilheim translated it and brought it to Carl Jung for publication in 1591. Jung was<br>so taken with the I-Ching that he drew upon it heavily for his book, 'Psychological Types' |                                                                                                    |

## Time's On 🥒

This is the source of information brought to the site from *Education Specific RSS Feeds, Google News and EduCorp members,* who believe the community would benefit from reading selected items and **"share an article"**.

| Time'                                                                                                    | s On                                                                                                    |                                                                                                    |
|----------------------------------------------------------------------------------------------------|----------------------------------------------------------------------------------------------------|----------------------------------------------------------------------------------------------------|
| Q quici                                                                                                    | search for   Time's On                                                                                                    | •                                                                                                    |
| My Feed                                                                                                    |                                                                                                    | •                                                                                                    |
|                                                                                                    | Add new RSS feed Share an article                                                                                                    |                                                                                                    |
| Edutopia                                                                                                    | Edutopia                                                                                                    | Edutopia                                                                                                    |
| Research-Backed Approaches to Preventing Bullying<br>Programs, tips, and strategies for reducing bullying using SEL techniques.                                                                                                    | How Leaders Can Improve Their Schools' Cultural<br>Competence<br>Heiping students learn to accept differences is one way to overcome the hate we see<br>in so many facets of our society today. | (Hey, Teacher) Leave Those Kids Alone<br>An expert in childhood development makes an impassioned plas for creating safe<br>learning environments—and then getting out of the way.                                                                 |
| 22 October 2016                                                                                                    | 22 October 2016                                                                                                    | 22 October 2016                                                                                                    |
| Edutopia                                                                                                    | Edutopia                                                                                                    | Edutopia                                                                                                    |
| 3 Ways to Use Game-Based Learning<br>There are several strategies for gravifying your discoverk, and they're not mutually<br>exclusive—you can combine them.                                                                                                    | Gamifying Your Class to Meet the Needs of All Learners<br>introduce gene dynamical like lending up and earning budges into your clausecom to<br>boost student engrgement.                       | Laughter, Learning, and Why Teens Are Such a Tough<br>Crowd<br>Laughter, fisk, and novelty stimulate the teenage brain. Hake these elements work<br>for you by incorporating the strategies and rhythms of stand-up comedy into your<br>teaching. |
| 22 October 2016                                                                                                    | 22 October 2016                                                                                                    | 22 October 2016                                                                                                    |
| EdSurge                                                                                                    | Inside Higher Ed - Views                                                                                                    | Inside Higher Ed - Views                                                                                                    |
| How a Parody Twitter Account Helps Decode the Hulking<br>Educause Conference (And What to Expect This Year)                                                                                                    | The need to be culturally aware when advising students (essay)                                                                                                    | Personal liability insurance shifts the burden of risk from the institution to the individual (essay)                                                                                                    |
| It's time once again for The Hulk of extech conferences—Educators, which kilds off<br>fully on Wiednesday in Anaheim, Calif. It's big expecting some 7,000 strenders. It's<br>full of exhibitors with bold marketing claims. It styring to serve all kinds of tech<br>leaders. So who else to tum to for advice about what to look… | When we advice students about their candomic pathways, we<br>must understand diverse students' practical concerns as well as<br>their distinct cultural value systems, argues June 1. Chu.      | Personal lability insurance implicitly asserts that individual<br>instructors should be treated as isolated defendants in workplace<br>matters, write Cally Honan and Andy Urban.                                                                 |
| 21 October 2016                                                                                                    | 21 October 2016                                                                                                    | 21 October 2016                                                                                                    |

The concept of "Time's on" is to **personalize your feed according to your interests**. It is intended that this element of the site provides users with choices relevant to, adding to, an individual's learning log. It is possible to customize and **add R\$\$ feeds** for the benefit of the EduCorp co-operative.

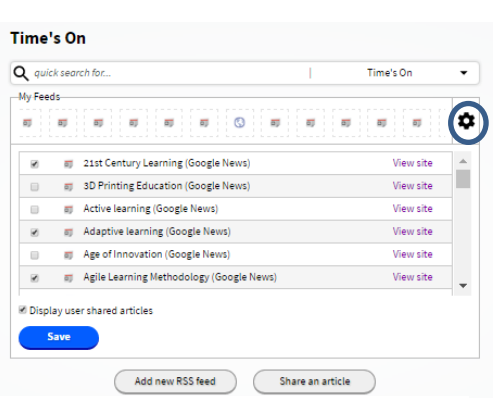

By selecting the **cog**, the choices of feeds "drop

down" and it is possible to manually customize your personal feed. Each article is a direct link to its source. By following the link and selecting the **EduBrowse** a log entry can be made for any article of interest.

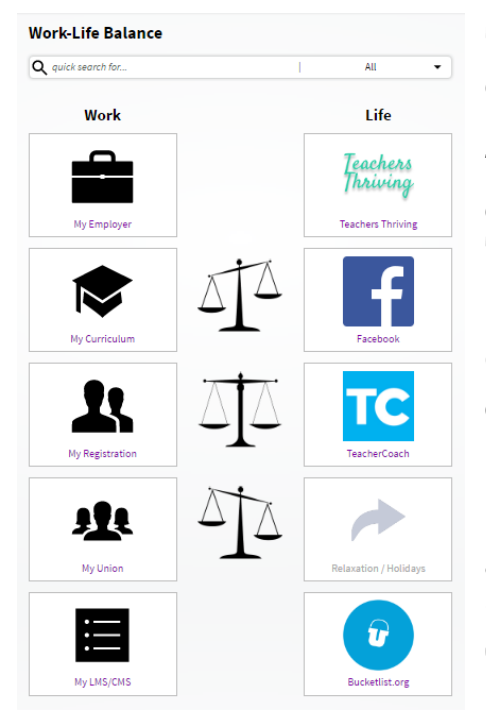

### Work-Life Balance "WorkVLife"

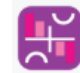

This section can be customized in the Profile. You are able to create a direct link to significant **Work** aspects: *My Employer; My Curriculum; My Registration; My Union and My LSM/CMS.* 

On the **Life** side are connections to places that educators might go to find the balance: *Teachers Thriving; Facebook; Teacher Coach (Psychologists) and Bucketlist.org.* Relaxation / Holidays are in greyscale as this section is not operational as yet. Follow the pathways to connect to your life story and wellbeing.

## WOT's What 📙

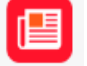

The Reference Centre for all things Educational. Apply to be the **Feature \$ite**, top right. You can claim a date to be featured. Be the Guest blogger of the day. **Guest Blog** articles are added to the calendar and can be also be shared to "Time's On". All of the links are direct connections to educationally significant sites – identifying sources of current information of quality relevant to

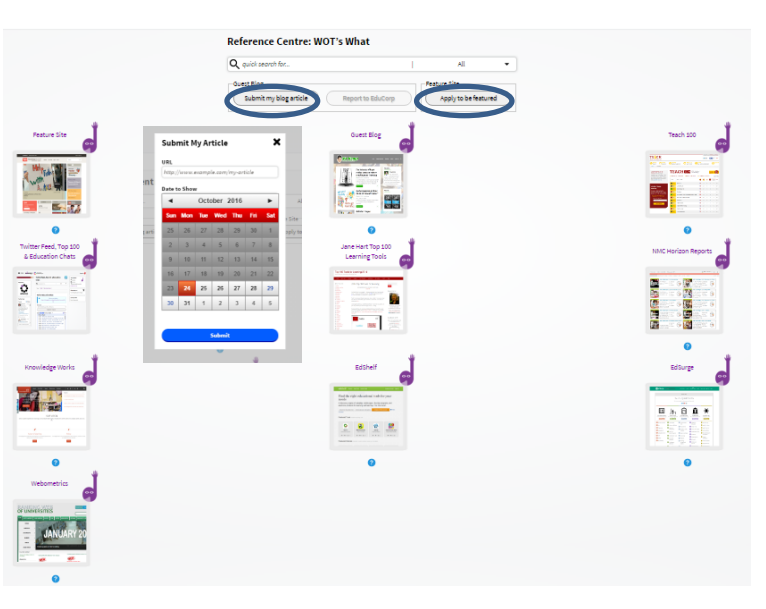

blogs, chats, tools, predictions, apps, product choices, league tables.

### Feedback Feedback

When there is a question that this Guide has not answered and you want an explanation, have a problem/bug, have seen something that you believe is inappropriate and wish to report, have a suggestion – we are customer (learner) focused and want you to have the best experience possible, so that you have great things to tell your colleagues & friends. Please give us feedback.

## **Roles of the User**

### Educator / Student

The targeted learners in this Ecosystem are

- Educators
- Education Students

The information, resources and courses have been curated and offered specifically for this audience.

The aim of the Ecosystem is to cultivate a co-operative environment where users work with each other to achieve their professional goals.

Ultimately Education professionals will be able to demonstrate their knowledge and skills in a documented flow, learning from each other and strengthening professional bonds.

### **Supplier Dashboard**

Suppliers are showcasing products to the target audience, which will be of high interest to them, a virtual roadshow. Suppliers endeavour to provide Educators with a "bargain", only available to members of the site and attainable via vouchers and special offers.

Suppliers have a dashboard, that give them statistics about shoppers interested

in their product. If a **Customer** puts the item on their wish list, a supplier is notified so they might communicate with the buyer. **Products** can be uploaded and **Discounts** created. The **Settings** enable the supplier to identify specific countries that are being marketed to.

|           | Supplier Dashl            | ooard 🕜                                                                 |       |               |                                                          |        |     |
|-----------|---------------------------|-------------------------------------------------------------------------|-------|---------------|----------------------------------------------------------|--------|-----|
|           | <b>Q</b> quick search for |                                                                         | I     | All           | •                                                        |        |     |
| SEV SEV   |                           | \$                                                                      |       |               | f                                                        | 2      |     |
| Customers |                           | Discounts                                                               |       |               | Pro                                                      | oducts |     |
| 0         |                           | 0                                                                       |       |               |                                                          | 0      |     |
|           |                           | Create Supplier Discount Offer                                          |       | Crea          | ate Product                                              |        |     |
|           |                           | Q quick search far.                                                     | • IA  | ٩.            | vick search for                                          |        | AL  |
| 000       |                           | Title                                                                   |       | Kar           | 10                                                       |        |     |
| <b>0</b>  |                           | Description                                                             |       | Dep           | cription                                                 |        |     |
| 0         |                           |                                                                         |       |               |                                                          |        |     |
| Settings  |                           |                                                                         |       |               |                                                          |        |     |
| 0         |                           |                                                                         | 4     |               |                                                          |        |     |
|           |                           | Image (Optional)<br>Choose File No file chosen                          |       | lina<br>Ci    | ge (Optional)<br>hoose File No file chosen               |        |     |
|           |                           | Upload                                                                  |       | C             | Uplead                                                   |        |     |
|           |                           | Files must be less than 30 HB.<br>Allowed file types: pag gif jag long. |       | Fles          | must be less than 20 MB.<br>Led Tie types: pag g#(pg)peg |        |     |
|           |                           | Supplier Tags (Optional)                                                |       | Pro           | Just Category                                            |        |     |
|           |                           |                                                                         | 0 Add | - 5           | alecta value -                                           |        |     |
|           |                           | Coupon (Optional)                                                       |       | Sup           | ølier Tags (Optional)                                    |        |     |
|           |                           |                                                                         |       |               |                                                          |        | Add |
|           |                           | Cospon Time Limit (Optional)                                            |       | Sector Sector | ainability (Optional)<br>2 C C C                         |        |     |

### **Dual Membership**

Members can choose to be both Educators and Suppliers, some individuals may be Educators that create their own products and want to have a market place where they can monetize their hard work. Others may be Suppliers who have a background in Education and are Registered Teachers or their business is based in the Education Industry.

### **Organisation Dashboard**

An individual user can be the administrator of an organisation. The **Organisation Profile** is created by the initiator.

If there are specific tags that an organization would like their members to use they can create their organisation specific tag list in **Organisation Tags**.

When an organisation wishes to create user profiles for their staff on the organization dashboard they

can individually enter **expected user** details or can upload a CSV file which is created in the **Organisation User List**. This is also where roles are assigned eg. Lead Learner.

**Bulk Memberships** is a pricing guide for organisations – set up, support and customisation can be negotiated on request.

**Groups** are the equivalent of **Learning Pods**. Groups only indicate that the instance of a group is within an organization, where as a learning pod is an open option to anyone on the site – cross cultivation. Similarly **Lead Learner** is the organization equivalent to **Mentor**.

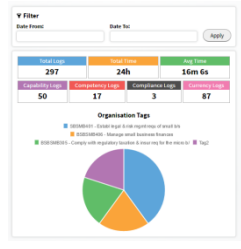

Organisation **Learning Analytics** focus on the organisation tags and

the 4 Cs - Capability, Competency, Compliance, Currency

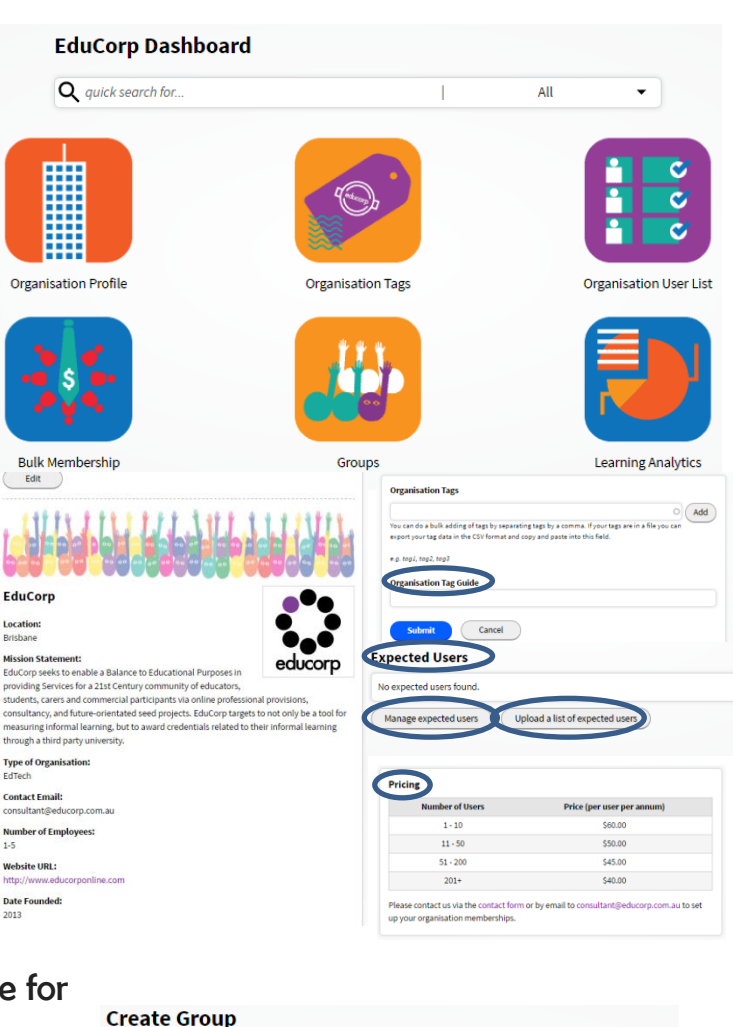

| quick search for  | All      |
|-------------------|----------|
| roup Name         |          |
| Group Users       |          |
| No users found.   |          |
| Add a group user  |          |
| Search for a user |          |
|                   | <b>^</b> |
|                   |          |
|                   |          |
|                   |          |

### **Mentor Dashboard**

This dashboard is created for those members independently hosting learning pods and offering an opportunity to others to lead them in the learning process, in an intimate focused groups setting.

To achieve Mentor Level 1 status you need to accumulate 25000xPs and inform the site administration – by sharing your eportfolio link. Mentors achieve various status levels with time and xPs and by offering mentorship to others on the site you will receive ongoing free membership of EduCorp/ Heutology. We are developing a reward structure for those who contribute to the learning of all and perhaps a way of generating a supplementary income.

On your Mentor Dashboard you can "Create Learning Pod" and then communicate with pod members.

| quick search for                        | I | All | • |
|-----------------------------------------|---|-----|---|
| Pod Name                                |   |     |   |
|                                         |   |     |   |
| Maximum Users                           |   |     |   |
| 5                                       |   |     | * |
| Users                                   |   |     |   |
| No users have joined this learning pod. |   |     |   |
| Торіс                                   |   |     |   |
|                                         |   |     |   |
|                                         |   |     |   |
|                                         |   |     |   |
|                                         |   |     |   |
| =                                       |   |     |   |
| Preparation (private notes)             |   |     |   |
|                                         |   |     |   |
|                                         |   |     |   |
|                                         |   |     |   |
|                                         |   |     |   |
| =                                       |   |     |   |
| Contact Details                         |   |     |   |
|                                         |   |     |   |

When you generate a learning pod, it appears on the Notice board. Mentors can identify the communication tool of their choice.

### Frequently & Infrequently Asked Questions??? Where do I start?

We recommend the Profile as the best starting point.

### Why do I need to keep the learning log tidy?

As this is an accumulative process the items on the log need to be completed and then reviewed to ensure you quality control your learning and delete items that are not relevant or no longer required.

### Can I be granted xP; in Recognition of Prior Learning?

Just submit your thesis or qualification to the site administration and we will recommend how to achieve this acknowledgement.

# Can I have my ePortfolio and Learning Log assessed to achieve higher qualifications?

It is our aim to next create an assessor dashboard, form partnerships with institutions of higher learning and vocational education who will assess eportfolios against a set of agreed criteria to then accredit with relevant credentials.